# Loewe

ΤV

Quick guide

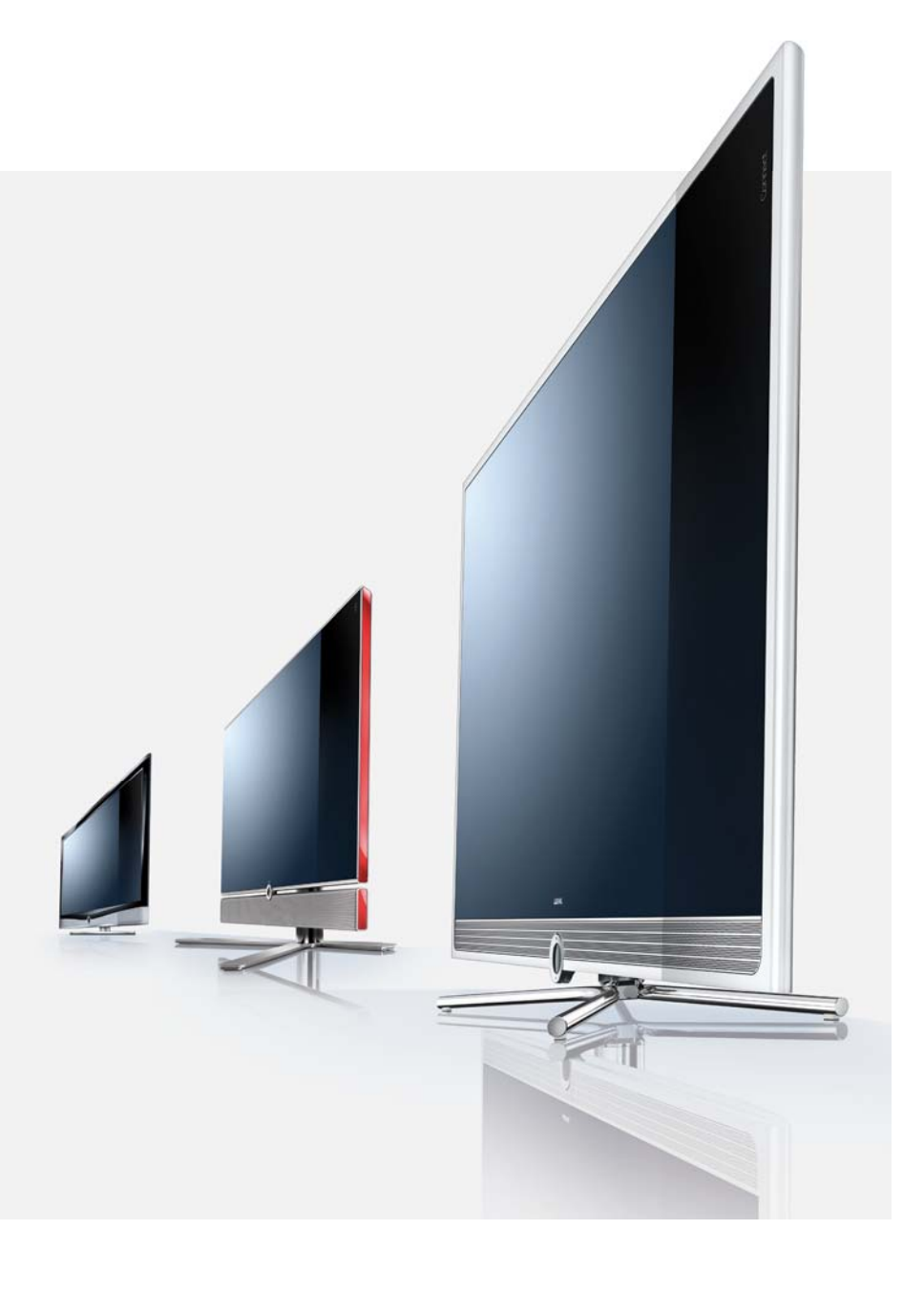

Chassis SL1xx

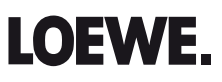

# Contents

| Overview of the most important functions           |
|----------------------------------------------------|
| Remote control – TV functions                      |
| Welcome                                            |
| About this quick guide 5                           |
| Acknowledgements 5                                 |
| For your safety 6                                  |
| Position of the power switch                       |
| Operating convenience                              |
| General information on menu operation 10           |
| The index in the TV set                            |
| The info display 11                                |
| Daily operation                                    |
| MediaPortal12                                      |
| Button functions                                   |
| Select station14                                   |
| Select audio/video source15                        |
| Adjusting the sound                                |
| Adjusting the picture                              |
| 3D functionality                                   |
| Status display                                     |
| Picture in Picture                                 |
| Electronic Programme Guide                         |
| Teletext                                           |
| Digital radio 19                                   |
| Digital Recorder (DR <sup>+</sup> / USB Recording) |
| TV viewing with time shift                         |
| Digital recorder archive / Video archive           |
| Archive recording                                  |
| Archive playback                                   |
| DR+ Streaming                                      |

| Interactive data services               | 23 |
|-----------------------------------------|----|
| HbbTV / MediaText                       | 23 |
| MHP                                     | 24 |
| MHEG-5                                  |    |
| Media <sup>+</sup>                      |    |
| MediaHome                               |    |
| MediaNet                                | 27 |
| Menu structure                          |    |
| TV menu – Overview diagram              |    |
| Radio menu – Overview diagram           |    |
| Other menus- Overview diagram           |    |
| Connections rear side of the device     |    |
| Position of the ports                   |    |
| Function of the ports                   |    |
| Environment                             |    |
| Equipment / Download                    |    |
| TV set equipment                        |    |
| Software / Operating instructions       |    |
| Legal notes                             |    |
| Trademarks                              |    |
| Conformity / Manufacturer's declaration |    |
| Service                                 |    |

english

# Overview of the most important functions

| Set operating mode C                                                                                                    |                                 |                                                                                                    | Colour button function during radio operation |                                                                               |                                                                                                    |  |  |
|----------------------------------------------------------------------------------------------------|---------------------------------|----------------------------------------------------------------------------------------------------|-----------------------------------------------|-------------------------------------------------------------------------------|----------------------------------------------------------------------------------------------------|--|--|
| τν                                                                                                    | TV operation                    |                                                                                                    |                                               | Red button:                                                                   | On/Off screen                                                                                               |  |  |
| AUDIO                                                                                                    | Radio operatio                  | on (standard assignment)                                                                               |                                               | Yellow button:                                                                | Last selected station                                                                                       |  |  |
| On/Off of the te                                                                                                    | elevision set                   |                                                                                                    | Button functior                               | 15                                                                            |                                                                                                    |  |  |
| ٣                                                                                                    | On/Off device<br>(Main switch n | in standby<br>nust be turned on)                                                                       | MEDIA                                         | MEDIA Call MediaPortal,<br>select operating mode or function.<br>(e.g. Index) |                                                                                                    |  |  |
| Selecting statio                                                                                                    | ns                              |                                                                                                    |                                               |                                                                               |                                                                                                    |  |  |
|                                                                                                    | <b>OK</b> Call static           | on overview and with<br>ect station                                                                    | (INFO)                                        | with on-screen of<br>info text approp<br>further, should<br>device;           | display: Info display,<br>priate to the content that can assist you<br>you have any questions about your TV |  |  |
|                                                                                                    | <b>P+/P</b> – Next/ pr          | evious channel                                                                                         |                                               | without on-scre                                                               | en display: Access status display,                                                                          |  |  |
| -V                                                                                                    | or                              |                                                                                                    | with status dis<br>programme info             |                                                                               | splay open and repeatedly pressing pressing (if available)                                                  |  |  |
| 0 & 0<br>@ @ @<br>@ @ @<br>@                                                                                                    | Select station v                | with numeric buttons                                                                                   | 0                                             | Open DR archive<br>Press button twi                                           | e/Video archive <sup>(2</sup> / Timer list<br>ice in quick succession:                                      |  |  |
| Sound                                                                                                    |                                 |                                                                                                    |                                               | Show / hide time                                                              | e permanently                                                                                               |  |  |
| Provide State Stat | V+/V- Increase                  | e/ reduce volume                                                                                       | ÷ - +                                         | Adjust picture fo                                                             | ormat                                                                                                    |  |  |
|                                                                                                    |                                 |                                                                                                    | PIP                                           | On/Off PIP (pictu                                                             | ure in picture)                                                                                             |  |  |
| Ø                                                                                                    | Sound on/off                    |                                                                                                    | EPG                                           | On/Off EPG (Elec                                                              | ctronic Programme Guide)                                                                                    |  |  |
| Colour button f                                                                                                    | unction during                  | TV operation                                                                                           | $\frown$                                      |                                                                               |                                                                                                    |  |  |
|                                                                                                    | Red button:                     | Freeze frame on/off;<br>Start HbbTV <sup>(1</sup> or interactive data service,<br>if this is available | vice,                                         |                                                                               | t/Media lext (                                                                                              |  |  |
|                                                                                                    | Green button:                   |                                                                                                    |                                               | carry out setting                                                             | ngs                                                                                                    |  |  |
|                                                                                                    | Yellow button                   | Last selected station                                                                                  |                                               |                                                                               |                                                                                                    |  |  |
|                                                                                                    | Rue hutton                      | Programme information                                                                                  | END                                           | With opened me                                                                | enu: Exit menu;                                                                                             |  |  |
|                                                                                                    | Diac Duttoil.                   |                                                                                                    |                                               |                                                                               | 5                                                                                                    |  |  |

<sup>(1</sup> Depending on the equipment present in the TV set and the corresponding settings. <sup>(2</sup> Only for TV sets that contain an integrated hard disc (DR+), a connected external hard disc (USB Recording) or that have an archive available on the network (DR streaming).

# Remote control – TV functions

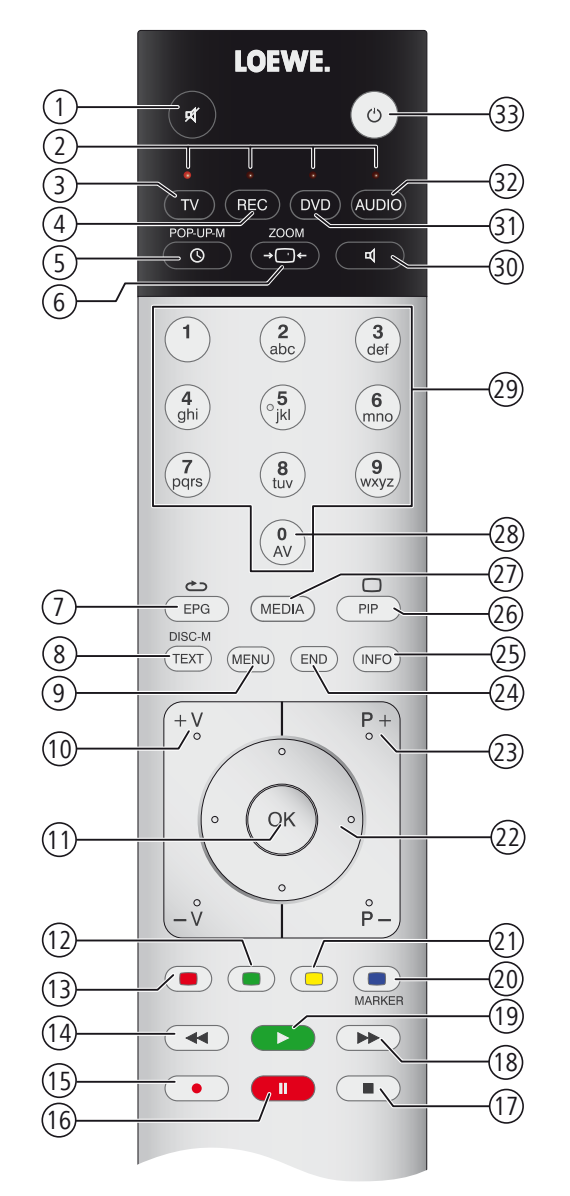

- $^{(\mathrm{l}}$  For equipment with integrated hard disc (DR+) or connected external hard disc.
- <sup>(2</sup> The assignment of these buttons can be changed. The description refers to the standard setting.
- <sup>(3)</sup> Depending on the equipment present in the TV set and the corresponding settings.

| 1            | Sound off/on                                                                           | (page 16)     |
|--------------|----------------------------------------------------------------------------------------|---------------|
|              | LED display for current operating mode                                                 |               |
| 3            | Switch over to TV mode                                                                 |               |
| (4)          | Switch over to operate recorder <sup>(2</sup>                                          |               |
| (5)          | DR archive/Video archive (1 / Timer list on/off                                        |               |
| ( <u>6</u> ) | Set picture format                                                                     | (page 16)     |
| 7            | Electronic Programme Guide on/off                                                      | (page 18)     |
| 8            | Teletext/MediaText <sup>(3</sup> on/off                                                | (page 19; 23) |
| 9            | Menu on/off                                                                            | (page 10)     |
| 10           | V+/V- Increase/ reduce volume                                                          | (page 16)     |
| (11)         | Station list on                                                                        | (page 14)     |
| _            | in the menu: Confirm/call                                                              | (page 10)     |
| (12)         | Green button: Teletext functions                                                       | (page 13)     |
| (13)         | Red button: Freeze on/off / Start interactive data service $^{\scriptscriptstyle (3)}$ | (page 13)     |
| (14)         | Select station down / Jump (1 / Rewind (1                                              |               |
| (15)         | Direct recording                                                                       |               |
| (16)         | Still frame on/off / timeshift television (1                                           |               |
| (17)         | Still frame on / End timeshift $^{(1)}$ / End archive playback $^{(1)}$                |               |
| (18)         | Select station up / Jump (1 / Fast forward (1                                          |               |
| (19)         | Still frame off / Set bookmark (1 / Highlights (1                                      |               |
| 20           | Blue button: Programme info on/off                                                     | (page 13)     |
| (21)         | Yellow button: Switch to the last viewed channel                                       | (page 13)     |
| 22           | In the menu / Lists: Select/Set                                                        | (page 10)     |
| (23)         | P+/P- Select station up/down                                                           | (page 14)     |
| 24)          | Close all displays                                                                     | (page 10)     |
| (25)         | Status display on/off / in the menu: context-relevant info on/off                      | (page 17; 11) |
| (26)         | PIP on/off (picture in picture)                                                        | (page 18)     |
| (27)         | MediaPortal on/off                                                                     | (page 12)     |
| (28)         | AV selection                                                                           | (page 15)     |
| (29)         | Select station directly / in the menu: Enter numbers or letters                        | (page 14)     |
| (30)         | Set Sound mode / Sound adjustment                                                      | (page 16)     |
| (31)         | Switch over to operate DVD plaver <sup>(2</sup>                                        |               |
| 32           | Switch over to radio mode <sup>(2</sup>                                                | (nage 19)     |
| (33)         | Switch on/off to standby mode                                                          |               |

The key assignment displayed here is valid for the main menu level of the TV set.

# Welcome

### Thank you

for choosing a Loewe TV set!

Loewe stands for the highest demands in technology, design and user friendliness. This applies equally for TV, video and accessories.

In addition to the elegant design and the many different possible colour combinations and installation possibilities, your Loewe TV set also offers many technological options.

#### Loewe Image+

State-of-the-art Full-HD-LCD-displays with LED backlight technology. The advantage of the LED backlight is in the reduced energy consumption and high contrast values.

24p films played by a connected HDMI unit can be displayed optimally.

#### Loewe Sound+

Loewe Sound+ contains sound processors that are optimally calibrated to the TV set and boasts a closed coverage construction type for the integrated loudspeakers.

Many Loewe TV sets are fitted with a digital multi-channel audio decoder for impressive 5.1 surround sound <sup>(1)</sup>.

#### Loewe Media+

You can reach the MediaPortal via the MEDIA button on your remote control, giving you access to all multimedia functions of your TV set.

#### Loewe DR+

If the hard disc recorder  $DR^{+(1)}$  is integrated into your TV set, you can record TV programmes easily at the touch of a button. Programmes currently being watched can be interrupted, rewound and played back from the desired point if needed.

# About this quick guide

This user manual only gives you a short overview of the most important functions of your TV set.

You can download a detailed, up to date user manual using the Loewe support portal (page 32) on our website.

For best results regarding safety and the longevity of the set, we recommend you read the chapter For your safety (page 6) before switching it on for the first time.

The functions of the Loewe TV set are largely self-explanatory. However, should you have any questions, the integrated **index** and the **info display** (see page 11) can assist you further.

Paragraphs which begin with the symbol ➡ indicate important instructions, tips or conditions for the following settings.

Terms which you will find in the menus or printed on the remote control or TV set are written in **bold** type.

The necessary control elements are shown in the descriptions to the left of the text containing the instructions for action.

In addition to the remote control, a PC keyboard can be connected to one of the USB ports on your TV and then used to control your TV set.

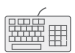

In the quick guide, this symbol indicates places in which the use of a keyboard is particularly advantageous.

Depending on the connected accessory equipment the menus in the TV set can differ from those described here.

All channel names and programme contents as well as the photos shown, song titles, albums and album images used in this quick guide are only meant to serve as examples.

# Interactive data services

In some countries the stations also broadcast interactive data services with their programmes, leading to the functions of individual buttons not being available or only so to a limited extent. You can find out more about this from page 23 onwards.

# Acknowledgements

| Loewe Opta GmbH    | Printed in Germany            |
|--------------------|-------------------------------|
| Industriestraße 11 | Date of issue 12/11-8.0 TB/FP |
| D-96317 Kronach    | © Loewe Opta GmbH, Kronach    |
| www.loewe.de       | ID: 7.5.0                     |
|                    |                               |

All rights including translation, technical modifications and errors reserved.

<sup>(1</sup> Depending on the type of TV set.

# For your safety

For your own safety and to prevent unnecessary damage to your device, read and comply with the following safety instructions:

#### Proper use and environmental conditions

This TV set is designed exclusively for reception and reproduction of video and audio signals and is designed for living rooms or office facilities, and should not be operated in rooms with high **humidity**, such as a bathroom, or sauna, or where there is a high **concentration of dust** (e.g. workshops). The manufacturer's warranty is only valid for use in the specified permissible environment.

Only devices corresponding to the statutory regulations may be connected to the TV set.

The TV set may be operated under the following conditions:

- Mains voltage 220-240V/50-60Hz
- Ambient temperature 5°-35°Celsius
- Relative humidity (non condensing) 20-80%
- Air pressure 800-1114hPa (0-2000m above sea level)

If the set is used outdoors ensure that it is protected against **moisture** (rain, splashing water, or dew). High humidity and dust concentrations cause leak currents in the device, which can cause a shock hazard if the device is touched, or a fire.

If you have brought the set into a warm environment from the **cold**, then wait for about 1 hour before switching it on to avoid formation of **condensation**.

Do not place any **objects** filled with **liquids** on top of the appliance. Protect the appliance against dripping and splashing water.

**Candles** or **naked flames** must be kept away from the appliance at all times to prevent it from catching fire.

Never place the TV set in a position where it is exposed to **vibrations**. This can lead to material overload.

## Transporting

Only transport the device in **vertical position**. Grasp the device on the upper and lower edges of the housing. Never put the TV set down on the control unit with the control unit projecting on the bottom. This could damage the control unit.

If the set has to be put down during packing/unpacking, place the TV set with the entire front surface lying flat on a soft underlay such as a blanket or the felt from the packing material.

The LCD screen is made of glass or plastic and can break if not handled properly.

Always wear rubber gloves to carry the TV set if the LCD screen is damaged and **liquid crystal** might be leaking out. In the case of **skin contact** immediately wash thoroughly with water.

### Power supply

The **wrong voltage** can damage the set. This equipment must only be connected to a mains power supply which has the same voltage and frequency as that specified on the rating plate; use the mains cable provided. The **mains plug** of the TV set must be easily accessible so that the device can be disconnected from the mains at any time. When you unplug the mains plug, do not pull on the **cable** rather pull on the plug housing. The cable in the mains plug could be damaged and cause a **short circuit** the next time it is plugged in.

Lay out the **mains cable** in such a manner that it cannot be damaged. The mains cable must not be kinked or laid over sharp edges, stepped on or exposed to **chemicals**; The latter also applies for the entire equipment. A mains cable with damaged insulation can cause **electrical shock** and is a **fire hazard**.

### Air circulation and high temperatures

The **vent slots** on the **rear panel** of the set must always be kept free. Please do not place newspapers or cloths on/over the TV.

Ensure that there is at least 10 cm free space on the sides and above the set for air circulation, if the set is placed in a **cabinet** or on a **shelf**.

Like any electronic device, your TV set requires air for cooling. Obstruction of the air circulation can cause fires.

Prevent **metal items**, needles, paper clips, liquids, wax, or similar items, from getting into

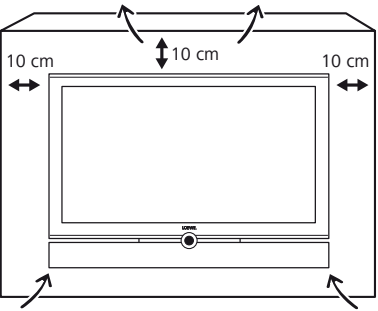

the interior of the device through the **vent slots** in the rear panel. Such objects can cause **short circuits** in the set, which could possibly cause a fire.

If something should get into the **interior of the set** then immediately unplug the mains plug of the device and contact **customer service** for more information.

### Automatic shutdown (only in Home Mode)

If the TV is not operated for 4 hours (adjustment of volume, programme change, etc.) the TV will automatically switch to stand-by mode to save energy. A prompt to terminate this shutdown process appears one minute before expiry of the 4 hours. The automatic shutdown is only active in the energy efficiency mode **Home Mode**. Automatic shutdown does **not** occur when using the radio **without** screen display (**screen off**).

# For your safety

## TV sets with 3D function (1

Read the following safety instructions before using the 3D function of your TV set.

Please only use Loewe 3D glasses in conjunction with Loewe 3D TV sets.

People that have a visual disorder may not be able to perceive 3D effects or may only be able to perceive them to a limited extent. People that are sensitive to flickering images (e.g. those with epilepsy) should only use this product after having consulted their doctor.

It might take some time for you to get used to the 3D glasses and before you can perceive the 3D effects properly.

Stop using the 3D devices immediately if you experience any feelings of nausea, dizziness or malaise when viewing 3D content.

Supervise children whilst they are viewing 3D content, as they can be particularly sensitive to it.

Allow more time for a break when viewing 3D films, so that you are able to relax. Failure to do this could result in headaches, fatigue, dizziness or malaise.

Position yourself comfortably in front of the 3D TV set and ensure that you are seated firmly. By doing this, you will avoid any injuries that may arise due to reacting to extreme 3D content.

Switch off any artificial light sources (e.g. energy saving lamp) between the TV set and the 3D glasses. These could impair the infrared reception or the TV picture may flicker as a result.

### Installation

The set is suitable for different installation solutions. See the instructions for assembly for the different installation solutions.

Stand the TV set with the table or floor stand only on a level, **sturdy**, **horizontal base**. Particularly ensure that the set does not protrude to the front when placed in or on pieces of furniture.

Place the TV set in a normal position for use. The TV set may only be used in an upright horizontal position. It may not be tilted by more than 10 degrees. The TV set must never be operated vertically, lying flat or hanging overhead from the ceiling.

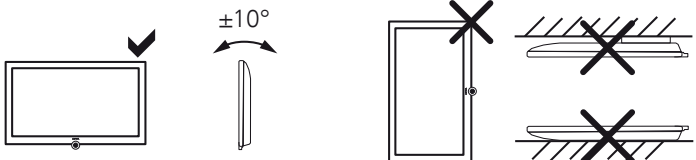

Set up the device where it is not exposed to direct **sunlight** and where it is not exposed to additional warming through **heating elements**.

### **Repairs and accessories**

Never remove the back of the TV set yourself. Only have your TV device repaired or serviced by **authorised television technicians**.

Only use **original accessories** such as Loewe stands if possible.

#### Supervision

Do not allow **children** to use the TV set without supervision or to play in the immediate vicinity of the TV set. The set could tip over, be pushed off or pulled down from the stand surface and injure someone.

Do **not** allow the switched-on TV set to run **unattended**.

#### Volume

Loud music can lead to ear damage. Avoid extreme volume especially over long periods and when using headphones.

### Thunder storms

Pull out the **mains plug** and all connected **antenna cables** from the TV set in a thunderstorm. Overvoltage caused by **lightning** can damage the set via the antenna system, as well as via the mains. The mains plug and all connected antenna cables should also be pulled out during long periods of **absence**.

### Note on the LCD screen

The TV set you have purchased with LCD screen satisfies the most rigorous quality requirements and has been inspected relative to **pixel errors**. Despite our thorough care when manufacturing the display, it cannot be 100% guaranteed that no **subpixel** defects will be present due to technical reasons. Please understand that these types of effects, as long as they are within the standard of specified limits, cannot be considered as a device defect in terms of the guarantee.

Avoid displaying **still images** for long periods of time. It is possible that a copy of the image may remain.

### **Cleaning and care**

Switch off the TV set at the main switch before cleaning.

Clean the TV set, the screen, and the remote control unit with a soft, moist, and clean cloth only, **without** any **aggressive** or **scouring cleaning agents**.

Sets with glass screens may be cleaned with a conventional glass cleaner.

# Position of the power switch

The power switch of your TV set is located in the following position, depending on the type:

| Individual | 40/46/55 | 3D  |
|------------|----------|-----|
| Individual | 40/46/55 | LED |

Individual 32 LED Individual 32 3D

The power switch, viewed from the front, is to the right on the bottom of the TV set.

In the sets Individual 40 and Individual 46 with mounted stereo speaker, the power switch can no longer be reached from the front of the set. To press the power switch reach around the right side.

The power switch is in the centre on the bottom of the speaker.

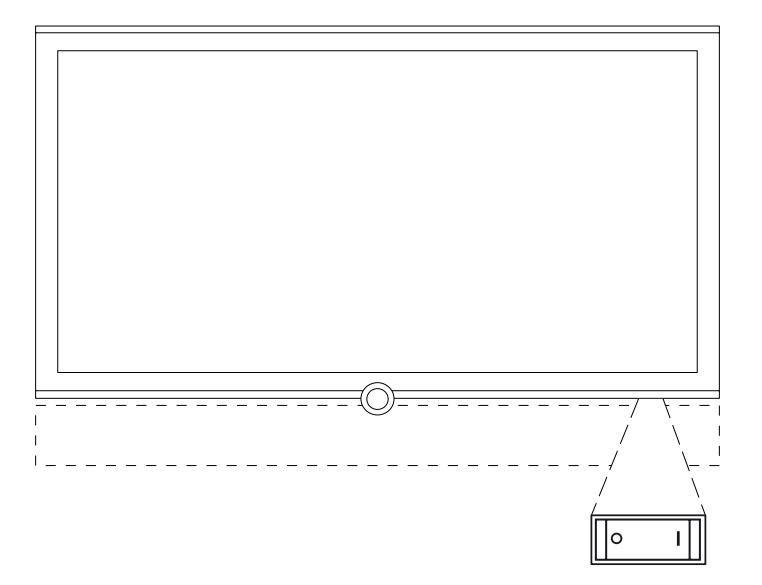

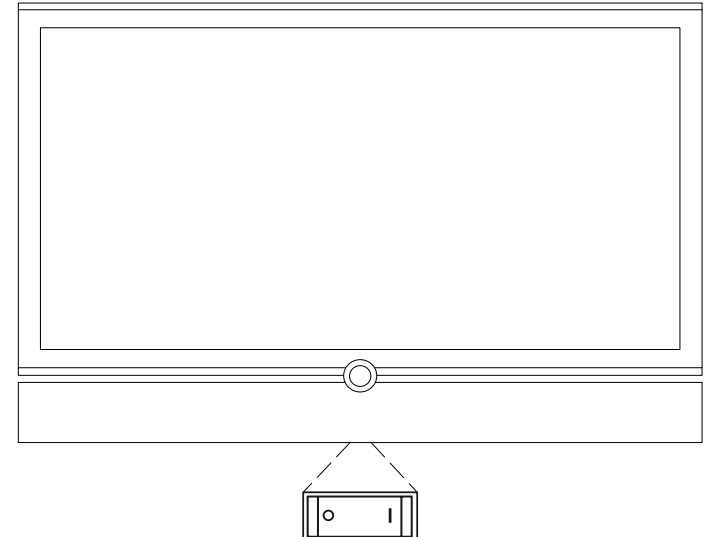

# Position of the power switch

The power switch of your TV set is located in the following position, depending on the type:

| Art 32/37/40/46 LED<br>Art 40/46 3D | Connect 26 LED |
|-------------------------------------|----------------|
| Connect 32/40 LED                   |                |
| Connect 32/40 3D                    |                |
| Xelos 32/40 LED                     |                |
| Xelos 32/40 Media                   |                |

The power switch is in the centre on the bottom of the TV set.

The power switch, viewed from the front, is offset slightly to the right of the centre on the bottom of the TV set.

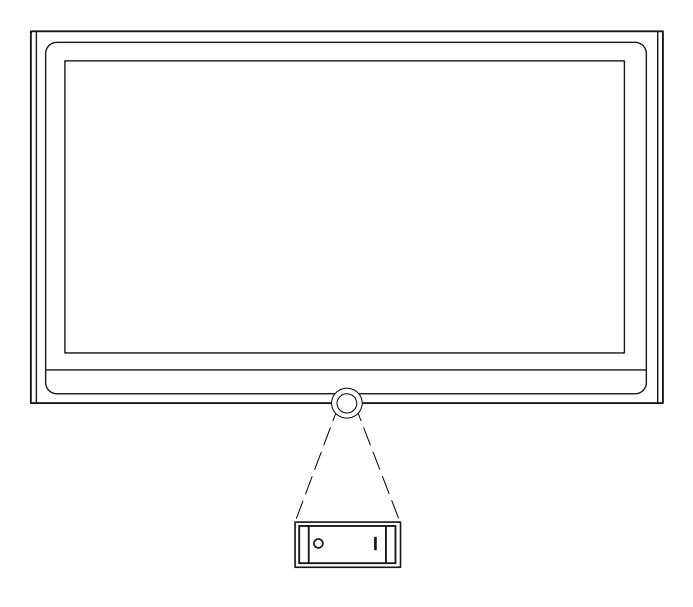

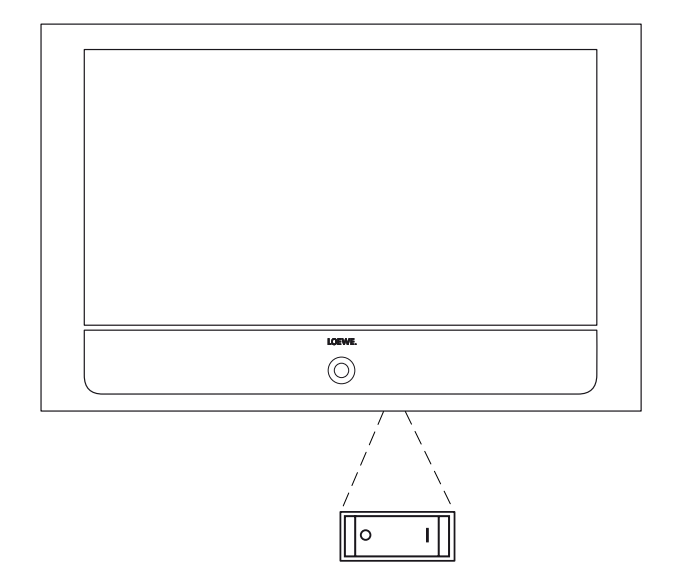

# General information on menu operation

The operation can be divided basically into two areas: The operation of dropdown lists (e.g. station list, favourites list, EPG etc.) and the menu operation (TV menu etc.) for configuring your TV set.

If any questions arise during the operation of your TV set, an appropriate info screen can be accessed to help you by pressing the INFO button (see also info display on page 11).

## Selection list (example: Station list)

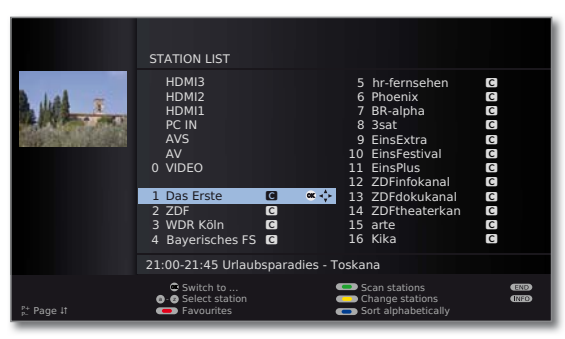

You move the cursor by pressing the ring (up, down, left, right).

**P+/P**− If more selection options are available than will fit on one screen page **page** 1↑ is displayed. You can scroll the pages with **P+/P**−.

**OK** The **OK button** calls the selection or confirms the setting.

• • • • • With the coloured buttons you can select different options depending on the application. The assignment of the coloured buttons is shown at the bottom of the screen.

- **INFO:** Additional information about the screen page.
- **END:** Close/exit dropdown list.

### Inputs with the numeric buttons

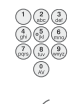

Letters have to be entered for specific functions. When using the remote control, press the numeric buttons just as on a telephone keypad (0-9) until the desired symbol is displayed.

The available letters are printed on the individual numeric buttons.

## Menu operation (example: TV menu)

Menus for the individual modes (TV, radio, PIP, EPG, teletext, MediaPortal and DR archive/Video archive<sup>(1)</sup>) are called with the **MENU button**.

The menus are displayed at the bottom of the screen. At the top you get additional information about the selected menu item (see info display on page 11).

In normal TV mode, without other displays.

## MENU: Call TV menu.

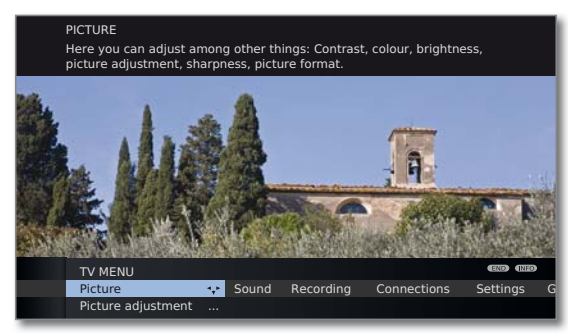

- ♦ Select Picture,
- go to the menu line below.
- Select Brightness,
- go to the menu line below.
- ♦ Set Brightness.
- Return to the Brightness menu line to make other picture settings.
- ♦ Select more ... ,
- OK call more ... functions.
- Select Auto format,
- go to the menu line below.
- Select on / off.
- END: Exit settings and close all on-screen displays.

## Menu structure

END

You can find a diagram of the menu structure in the overview diagrams, page 28 and after.

<sup>&</sup>lt;sup>(1</sup> Only for TV sets that contain an integrated hard disc (DR<sup>+</sup>), a connected external hard disc (USB Recording) or that have an archive available on the network (DR streaming).

# **Operating convenience**

# The index in the TV set

The index explains the TV functions and the terms that you may be confronted with when operating the TV set. You can start all the assistants and many of the operating functions directly from here.

Alphabetic sorting is preceded by the items **Menu language**, **Energy efficiency**, **Integrated features** and **Repeat initial installation**.

## Call index

MEDIA

MEDIA: Call MediaPortal.

♦ ► Select Index, OK call

You will see an info text for the highlighted keyword in the info display.

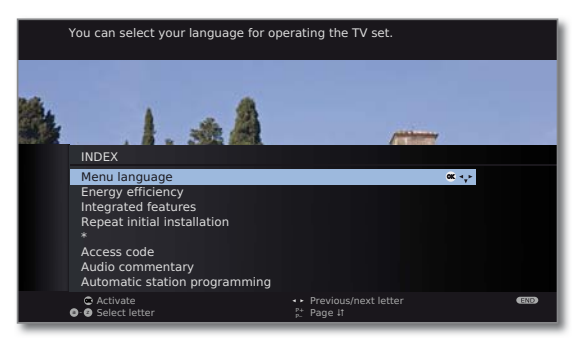

· OK

If an OK symbol appears in the marked line, this function can be called directly with  $\mathbf{OK}.$ 

## Selecting a keyword

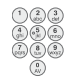

Enter initial letters with the **numeric buttons** like with a mobile phone keypad (see page 10).

or go with:

- ◆ to the preceding / next letters,
- ✓ ▲ from line to line,

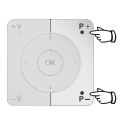

**P+/P-** Flip forwards or backwards through the pages.

Example: You want to have the TV set switch off automatically at a specific time:

Select the keyword **Switch off**  $\rightarrow$  **Automatic**, with **OK** you can activate the setting and with  $\blacktriangleleft$  back again.

# The info display

INFO

The info display provides an info text appropriate to the on-screen display that can assist you further with the operation of your TV set. Together with the index it makes for a comfortable operating system.

An on-screen display is faded in.

The factory setting is that the info display is shown automatically for each menu item. In this case you can temporarily hide the info texts with the **INFO button**.

The info display can be constantly switched off via the **TV menu**  $\rightarrow$  **Settings**  $\rightarrow$  **Miscellaneous**  $\rightarrow$  **On-screen displays**  $\rightarrow$  **Automatic info**  $\rightarrow$  **no**.

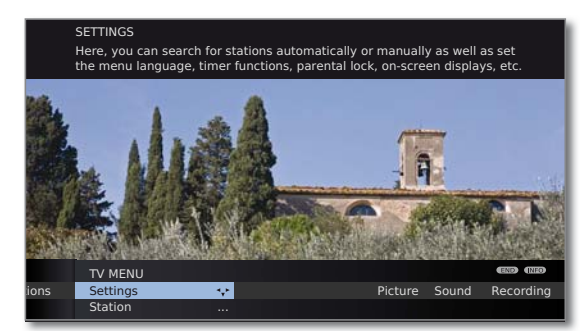

You will also be able to see that there is an info-text available from the displayed **INFO** symbol at the bottom right.

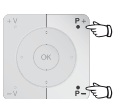

If an info text over several pages is available the number of available pages and  $P+P-Page \downarrow \uparrow$  is displayed in the Info window. You can scroll through the individual info pages with P+ and P-.

# MediaPortal

The MediaPortal is the central overview page for your TV set's functions. From here you can gain access to TV channels, local and online media, digital radio and to the archive of the Digital Recorder <sup>(1)</sup>.

## **Call MediaPortal**

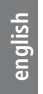

### MEDIA MEDIA: Call MediaPortal.

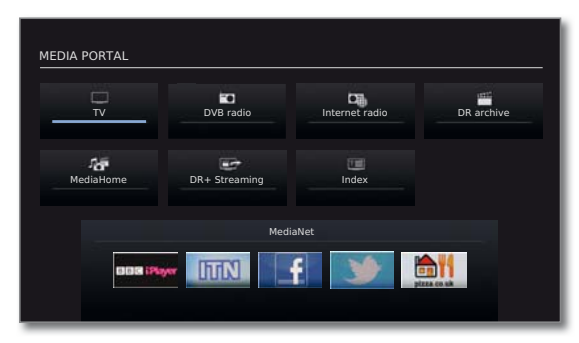

The individual media and various functions are organised in the MediaPortal.

The number of selectable items varies depending on the TV equipment, network connection, available media/ media servers and connected appliances.

▲ ▼ Select menu item,
 OK call.

### Description of the individual functions:

| TV:                                                         | Here you call the TV mode of your TV set.<br>See page 14 for further information.                                                                                                    |
|-------------------------------------------------------------|----------------------------------------------------------------------------------------------------|
| DVB radio:                                                  | Use this to open the DVB radio mode of your TV set<br>to listen to digital radio stations over DVB.<br>See page 19 for further information.                                                                                                    |
| Internet radio (1:                                          | Use this to open the Internet radio mode of your TV<br>set to listen to digital radio stations over the Internet.<br>The menu item only appears if an Internet connection<br>is available.<br>See page 19 for further information.                                                                                                    |
| DR archive <sup>(†</sup> /<br>Video archive <sup>(†</sup> : | Using the <b>DR archive</b> , you have access to the recorded programmes on the integrated hard disc (for TV sets with DR <sup>+</sup> ) or to the recordings on a storage device connected via USB. If the TV set does not have an integrated hard disc or a storage device connected via USB, the menu item <b>Video archive</b> will only appear if a network connection to a Loewe TV set with a shared DR archive is available.<br>See page 20 for further information. |
| MediaHome:                                                  | Here you have access to your personal memory media,<br>e.g. to all memory media connected via USB or to net-<br>works with which your TV set is connected.<br>See page 26 for further information.                                                                                                    |
| DR+ Streaming ":                                            | Here, you can switch off the TV set in the advanced standby mode for DR <sup>+</sup> Streaming.<br>The menu item only appears if the TV set is equipped with an integrated hard disc (DR <sup>+</sup> ) and the DR archive is being shared with other TV sets.<br>See page 22 for further information.                                                                                                    |
| Index:                                                      | Here you have access to the index integrated in the TV set.<br>See page 11 for further information.                                                                                                    |
| Application list ":                                         | Here you can access the applications and settings for<br>the interactive data service MHP. The menu item only<br>appears if MHP is offered by the current channel.<br>See page 24 for further information.                                                                                                    |
| MediaNet ":                                                 | Here you have access to multimedia content in the<br>Internet as well as a high-quality web browser.<br>See page 27 onwards for further information.                                                                                                    |

# **Button functions**

Every operating mode of the TV set (TV, radio, MediaPortal, teletext, EPG, PIP, and DR archive/Video archive<sup>(1)</sup> has its own menu and own functions for the coloured buttons.

The function of the coloured buttons is shown at the bottom of the menus and wizards. Below, some of the function are listed which you need in TV mode for the daily handling of your TV set.

## Coloured buttons in TV mode

END

- In normal TV mode without other displays.
- < 💿 💿 🗨 Red button: Freeze on/off.

If an interactive data service is available (e.g. HbbTV), the red button will load or start the corresponding application (see page 23).

• The second second

You can select **Subtitles** and your **Personal text pages** via the **Teletext functions** menu. The operation of subtitles depends on the station selected.

## Subtitles Subtitles only for analogue stations:

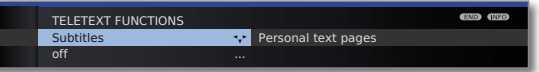

- Select Subtitles,
- Select the size of the teletext subtitles,
- **OK** show teletext subtitles (display only if subtitles are available).

END: Teletext subtitles off or select off in menu.

### Subtitles for DVB stations:

- If the DVB station does not provide any subtitles, the menu item Subtitles is greyed out and cannot be accessed with OK.
- The DVB subtitles can also be selected via the status display (see page 17).

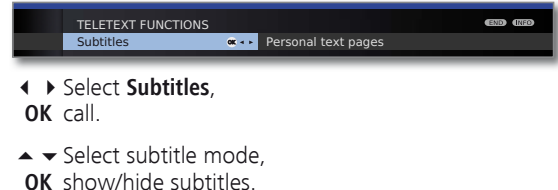

<sup>(1</sup> Only for TV sets that contain an integrated hard disc (DR<sup>+</sup>), a connected external hard disc (USB Recording) or that have an archive available on the network (DR streaming). <sup>(2</sup> If the audio commentary is active, this button will have other functions.

## Coloured buttons in TV mode (continued)

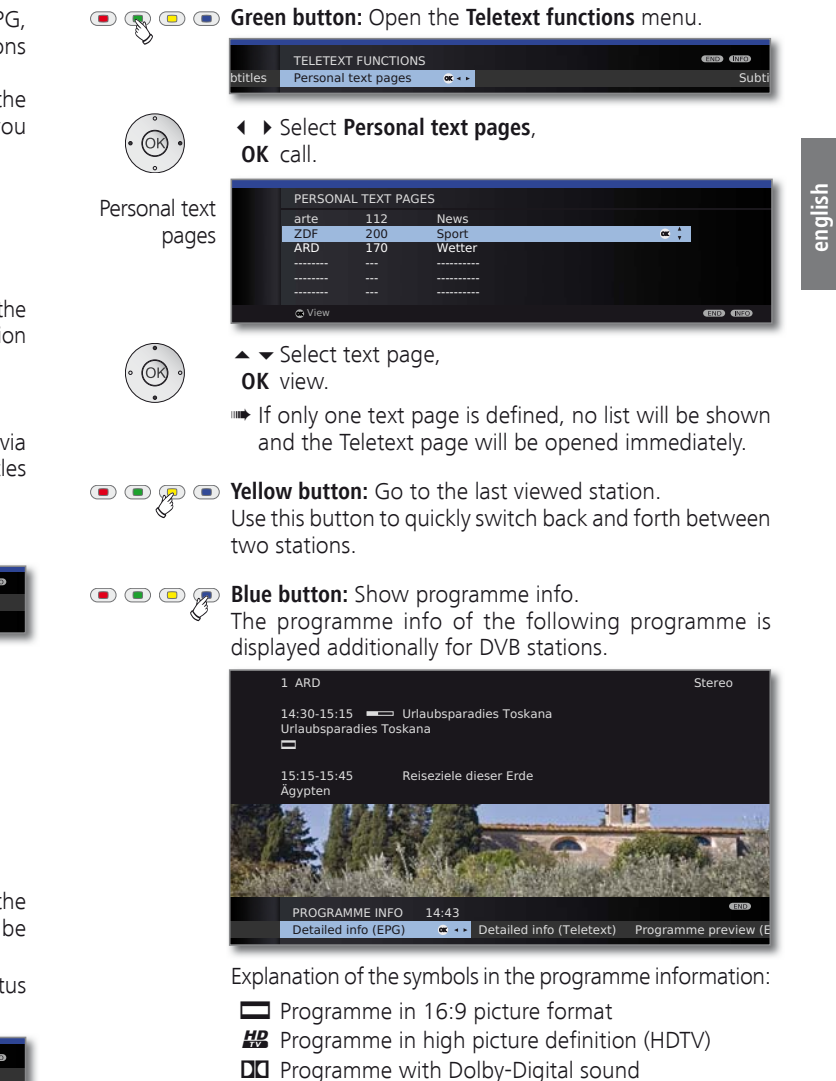

- Broadcast of subtitles for the deaf and hard of hearing
- Programme with youth protection

The symbols may also appear in combinations.

### Permanent display of time

Press twice in rapid succession: Time is shown/hidden permanently.

# Select station

### Select station with P+ / P-

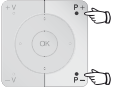

P+/P- Station up/down.

The status display with station title, progress bar, time and sound identification signal is shown briefly (see page 17).

- If Favourites are selected, you can change to the corresponding station in the Favorites list using P+/P- (see page 15).
- If there are additional languages or DVB subtitles for DVB stations, then language and subtitle selection is shown below the station display.

See also page 17: Selection possibilities for DVB stations.

### Select station using the numeric buttons

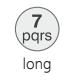

## 1-digit stations

Hold the numeric button down for a little bit longer: The channel will change immediately.

or: Press the numeric button briefly, the station changes after 2 seconds (changes immediately in case up to 9 stations are stored).

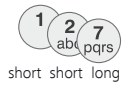

## 2-digit and 3-digit stations

Press first (and second) numeric button briefly.

Hold the last **numeric button** down for a little bit longer: The channel will change immediately.

or:

Press all the **numeric buttons** and the channel changes two seconds after the last number was entered (up to 99 or 999 saved channels it will change immediately).

## 4-digit stations

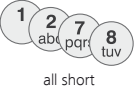

Press all four numeric buttons, the station changes immediately.

- If Favorites are selected, you can change to the corresponding station in the Favorites list using the numeric buttons (see page 15). Maximum two-digit station numbers are possible.
- If you select an unoccupied station slot, the next available station is switched to.

## Select station with the station list

In normal TV operation, without further displays, no favourites selected:

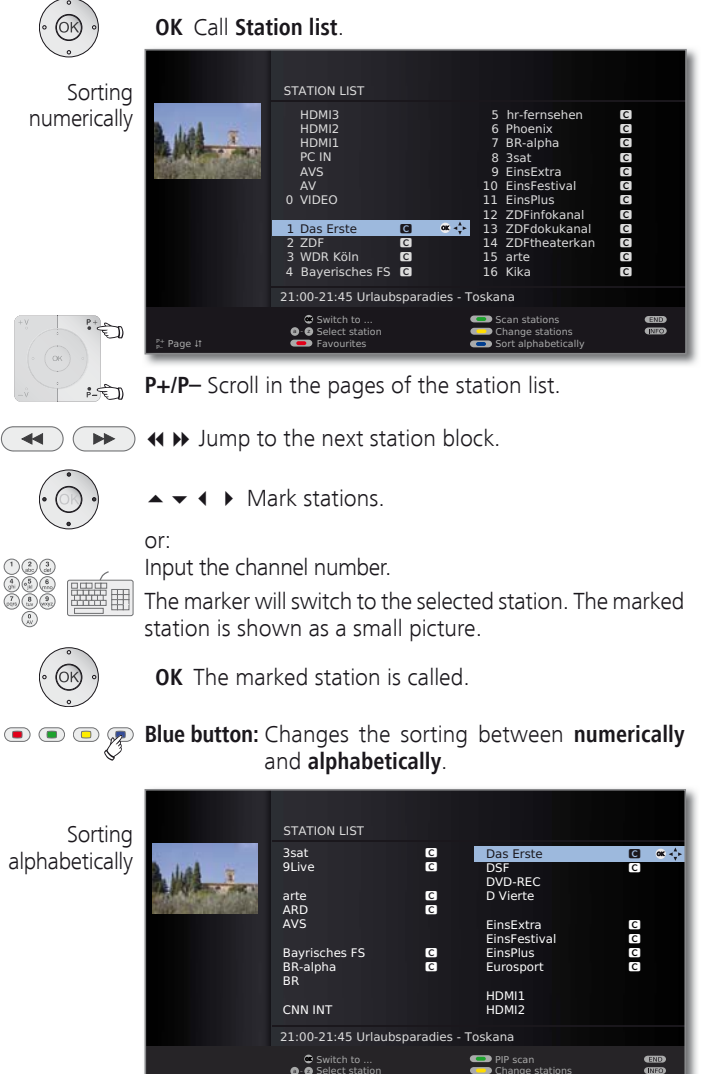

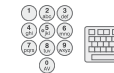

Input the first letter (see also page 10). The first station for the specified letters is marked.

Change station:

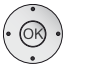

 $\bullet \bullet \bullet$  Mark stations. **OK** The marked station is called.

## Select station via favourites list

You can save your favourite stations in 6 favourites lists (e.g. for multiple users). Each favourites list can contain up to 99 stations. After initial installation, 10 stations from the station list are already stored in the first list. Change the favourites list to suit your requirements.

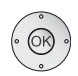

In normal TV mode, without other displays:
 OK Call station list.

• Red button: Calls up the last used favourites list.

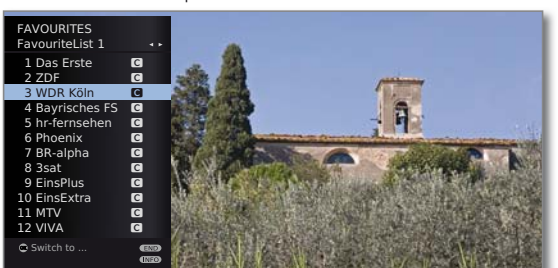

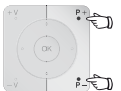

**P+/P-** Scroll in the pages of the favourites list.

Select station directly with numeric buttons. Or:

- ▲ Mark stations.
- Select other favourites list.
- **OK** The marked station is called.
- Other favourites lists can only be selected if these contain stations.

• • • • Red button: Back to the station list.

**Green button:** Scan all stations of the currently selected favourites list.

Yellow button: Change the Favourites lists.

## Explanation of the favourites lists:

The selection made with the red button (favourites list) is retained until you switch back to the station list with the red button.

If favourites are selected, the name of the favourites list appears in the status display after the station name after changing stations.

### Explanation of the icons following station names:

- DVB-T station (digital terrestrial via antenna)
- C DVB-C station (digital via cable)
- **S** DVB-S station (digital via satellite)
- Generation Coded station
- CI Plus coded station
- Locked station (parental lock)

# Select audio/video source

## Select the AV source via the AV selection

In normal TV mode, without other displays:

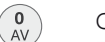

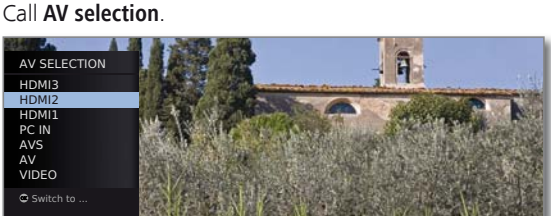

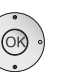

▲ Select desired connection,
 OK switch over.

If the selected AV source provides a signal (picture), it should be visible now.

For the **VIDEO** selection the set switches to programme place 0 (signal source antenna/cable (analogue), factory setting channel E36). The TV set shows the signal of a provider via antenna. The channel can be changed as required.

## Select the AV source via station list

In normal TV mode, without other displays:

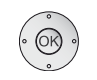

**OK** Call the station list.

If the favourites list is displayed, switch to the station list first.

The connections are always at the beginning of the list in numerical sorting.

The connections are sorted into the list in alphabetical order in alphabetic sorting.

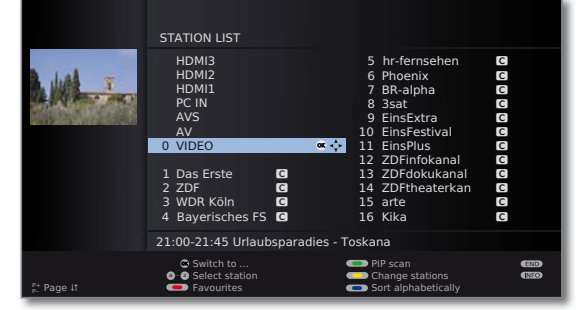

▲ ▼ ◀ ▶ Select connection.
 OK Switch over.

# Adjusting the sound

## Switching sound off/on

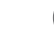

Sound off. Sound on: Press the button again or increase the volume

using V+.

## Setting the volume

ъł

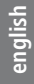

**V+/V**– Volume louder / quieter.

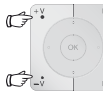

The volume bar will be shown briefly if no other menu is displayed.

### Setting the Sound mode<sup>(1</sup>

### Call Sound mode

 optimal
 ...
 (5)
 (4)
 (3)
 2
 1

 ◆ Select the number of speakers you want to hear.

## Additional sound settings

As long as you can still see the volume bar or the selection of speakers for sound mode:

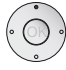

▲ Call additional sound settings.

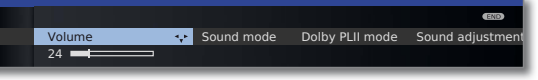

- Select sound setting,
  go to the menu line below.
- ♦ Make changes.

## Sound settings via the TV menu

In normal TV mode, without other displays.

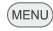

- MENU: Call TV menu.
- Ċ.
- ✓ Select Sound,
- go to the menu line below.
- Select desired sound setting,
- go to the menu line below.
- ♦ Make changes.

# Adjusting the picture

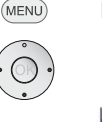

- MENU: Call TV menu.
- ♦ Select Picture,
- ✓ go to the menu line below.

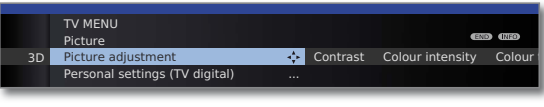

- Select the desired picture function,
- ✓ go to the menu line below.
- ♦ Make changes.

## Selecting the picture format

The picture format cannot be changed if an HbbTV application is active (see page 23) or if the TV set is in 3D mode (see page 17).

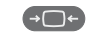

Press the **Picture format button** until the desired picture format is set or press

# Picture format 4:3 Panorama \*\* Zoom 16:5

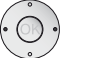

◆ to select the desired picture format.

The **Panorama** picture format can be set between proportionally correct and format filling display. Black bars are visible on the left and right of the picture in the proportionally correct display.

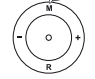

Switch: Keep the **M button** on the TV pressed, at the same time, press the **Picture format button** on the remote control briefly.

InterActive

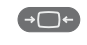

Reset: Press the same button combination again.

## Move picture vertically

- In normal TV mode without other displays.
- $\dot{\bigcirc}$

Move picture up/down

To show subtitles or news tickers which have been cut off, the picture can be moved up or down in the picture formats **Panorama** and **Zoom** (not with high resolution signal) with the **arrow buttons**  $\checkmark$  .

- <sup>(1)</sup> In devices without integrated digital multi-channel audio decoders, the Sound adjustment menu appears instead of the Sound mode setting.
- <sup>(2</sup> Depending on TV set variants, equipment and settings.

# **3D** functionality

You can use the 3D functionality <sup>(1)</sup> of your TV set to display 3D material transmitted by a channel or from an external player that is connected.

You require a pair of **Loewe Active 3D Glasses** to be able to use the 3D functionality in its entirety. Please read the operating instructions included with the 3D glasses.

# Status display

In normal TV mode, without other displays.

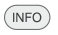

**INFO:** Show status display.

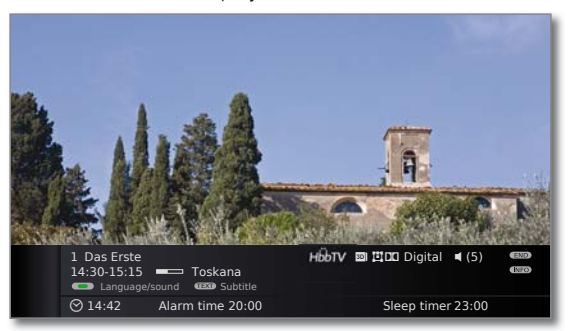

In the upper two lines, you will see the number and name of the station, the title and transmission time of the programme currently showing (if available) and the sound identification signal.

The bar (if available) indicates the progress of the current programme.

If information about the current programme is available, this can be called by pressing the **INFO button** again; in this case the button on the right is displayed.

A menu (see right column), the time and, if activated, the alarm time and switch-off time appear at the bottom of the screen depending on the DVB station.

The status bar is also shown automatically every time you change channels.

The status bar is hidden automatically at the end of the display time.

If you want to hide the status bar manually before the display time ends, you can only do this with the **END button**.

### Selection possibilities for DVB stations

Additional selection options are shown in the status display for the individual programmes (depending on the DVB programme provider).

- If during the status display you press one of the coloured buttons or the TEXT button then the associated selection menu will be displayed.
- The selection line is also displayed automatically when a new broadcast with different options to the previous broadcast begins or when you switch stations.

The selection menus are only available as long as the status display is shown. However you can call them again by pressing the **INFO button**.

- • • Red button: Channel selection for multi-channel providers
  - Green button: Language/sound

The sound formats on offer and their designations depend on the programme being broadcast.

- Yellow button: Time selection
- Blue button: CA module selection

The CA module selection only appears when two<sup>(1)</sup> CA modules are plugged in, which are both able to descramble the encrypted station.

In this case, you can choose which of the two CA modules should descramble the station.

TEXT TEXT:

Subtitles

The subtitles available depend on the programme being broadcast.

# **Picture in Picture**

# Picture in Picture (PIP)

The concurrent display of two different images is referred to as Picture in Picture.

### **Restrictions for the PIP mode:**

When in PIP mode, restrictions with regards to display, selection and combination options for main picture/PIP picture will apply. You can read about these in detail in the particular operating instructions (see page 32).

### **PIP operating modes**

iPIP Only in sets **with** a Digital Recorder: The TV picture is moved to the PIP picture when you start the iPIP mode. The station of the TV picture is now freely selectable. When you exit iPIP mode the PIP picture becomes the TV picture again and the PIP window is closed.

An orange frame around the PIP picture shows the iPIP functionality.

Standard PIP Stations freely selectable and changeable for PIP and TV picture (coloured buttons have PIP-specific meaning, see right hand column).

A green frame around the PIP picture indicates that the station selection affects the PIP picture. A white frame means that the operation refers to the main picture. If the frame is blue, the station play is active in the PIP picture.

### Starting and ending iPIP mode

On pressing the **PIP button** the currently displayed TV picture becomes the PIP picture. You can select other stations for the TV picture and still keep an eye on the PIP picture. You can temporarily shift commercials or programme sections to the PIP picture in this way.

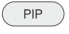

PIP

The PIP picture becomes the TV picture again (PIP off).

### Starting and ending standard PIP mode

PIP Show/hide PIP.

Function of the coloured buttons in standard PIP functionality

• • • • Green button: Selects between PIP/main picture.

Yellow button: Switches contents of TV picture and PIP picture.

Blue button: Start/stop PIP scan in the PIP picture.

# **Electronic Programme Guide**

# Electronic Programme Guide – EPG

EPG stands for Electronic Programme Guide and provides you with on-screen programme details. With the system, as with a printed programme guide, you can learn about the current programme. In addition programmes can be sorted according to certain topics, memorised, and also recordings can be programmed.

## Starting and ending EPG

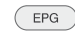

- EPG: Switch EPG on / off.
- EPG is only available for DVB stations.
- The first time you start EPG, an assistant will guide you through the necessary presettings.

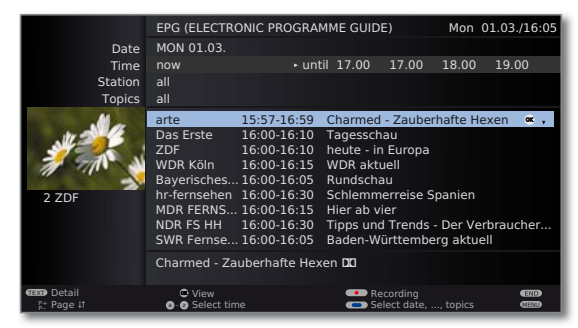

The display of the programme guide is divided into two branches. The specifications in the upper section limit the scope of the stations displayed in the lower section.

Blue button: Switches between the upper default lines
 Date, ..., Topics and the lower programme list.

english

# Teletext

# Teletext

Your TV set supports the two operating systems TOP Text and FLOF. Up to 2,000 pages are stored so that you have quick access.

## Starting and ending teletext

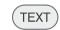

TEXT: Call up Teletext.

If provided by the station HbbTV, the MediaText/HbbTV-Text  $^{(1)}$  will open after pressing the **TEXT button** again (see page 23).

The function of the **TEXT button** can be set (see page 23). The factory setting is **Standard teletext first**.

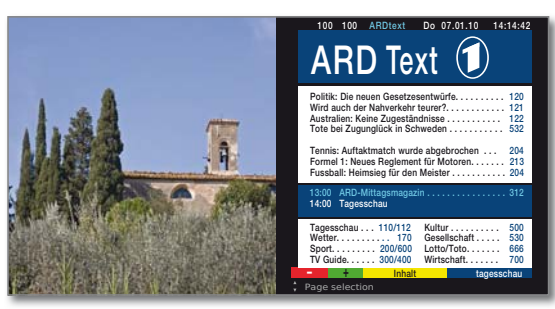

TEXT: pressing the TEXT button again ends Teletext/ MediaText.

## Page selection with the coloured buttons

• • • • **Red button:** Previous page.

Green button: Next page.

Yellow button: To next topic.

Blue button: To next range of topics.

The coloured bars (with TOP text) or the coloured writing (with FLOF text) in the last to bottom line show you which colour button you need to use to select which topic areas and topics.

# Teletext page displays

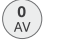

**0 AV:** Stop self changing pages.

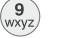

9: Enlarge page (press several times).

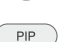

**PIP:** Show / hide TV picture (full screen/split screen).

<sup>(1</sup> Depending on the equipment present in the TV set and the corresponding settings.

# Digital radio

# Radio mode

The TV set can receive digital radio stations over DVB or over the internet<sup>(1)</sup>. In addition you can play the sound from an external device through the TV set via the **audio/AV inputs** of the TV set.

The AUDIO button has been preset for radio operation in the factory.

## Radio mode on

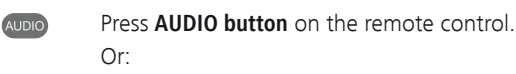

MEDIA: Call MediaPortal.

- ← ► Select DVB radio / Internet radio<sup>(1)</sup>, OK call.

You see an information window about the currently set station. The station overview appears the first time you call up Internet radio.

|              | RADIO DIGITAL<br>DVB radio                                                                        | 12:45        |
|--------------|---------------------------------------------------------------------------------------------------|--------------|
| <b>10</b>    | 1 DLF     Stere       12:10 - 13:30     Informationen am Mittag       Berichte, Interviews, Musik | o <b></b> ¶2 |
|              | Volume 30                                                                                         |              |
| Station list | Previous station                                                                                  |              |

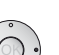

If a connection to the internet is already established:

♦ ► Change between **DVB radio** and **Internet radio**<sup>(1)</sup>.

# Switching the screen on/off

• • • Red button: Switch off the screen.

Switching off the screen reduces the power consumption of the TV set.

The  $\ensuremath{\text{LED}}$  display on the TV set changes from green to orange.

Switch on the screen:

Press the  $\ensuremath{\textit{red}}$  button or the  $\ensuremath{\textit{OK}}$  button (station list is opened).

# Switch off radio mode

TV

Press **TV button** or

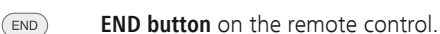

# Digital Recorder (DR+ / USB Recording)

Using the Digital Recorder of your Loewe TV set you can record programmes onto the integrated hard disc (for TV sets **with** DR+), or onto an external hard disc connected via USB (USB recording **only** for TV sets **without** DR+).

Only the most important basic functions will be described in this quick guide. The complete range of functions and the various setting options are described in the detailed user manual for your TV set. This can be downloaded from the Loewe support portal, see page 32.

# TV viewing with time shift

The Digital Recorder continuous mode (only in TV sets with DR<sup>+</sup>) is activated at the factory. In this case, the TV broadcast that you are watching is automatically recorded in the background.

The maximum time that a programme can be delayed is 3 hours.

Programmes with copy protection (e.g. Macrovision) cannot be watched with a time shift for legal reasons.

#### Interrupt

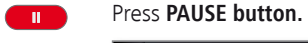

| 45 Phoenix<br>09:45-10:00 | Bon(n) jour Berlin | Stereo      | <b>■</b> 2 (END) |
|---------------------------|--------------------|-------------|------------------|
| 09:45                     |                    | 09:56       | 10:00            |
| DR archive                | Language/sound     | - Follow me |                  |

The TV picture freezes and the drive display appears.

### Continue (time shift viewing)

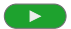

Press PLAY button.

You can now watch the TV programme with a time shift from the time you pressed the **PAUSE button**. The Playback symbol ▶ appears in place of the Pause symbol **II**.

#### Switch to live picture

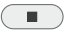

Press STOP button.

You see the station's live picture again.

### Fast forward and rewind

During time shift viewing you can fast forward and rewind at three different speeds. Sound is not audible during winding.

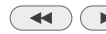

▶ Press ◀ or ▶ for a little longer.

### Jumping

You can jump during time shift viewing by briefly pressing the buttons ◀ ▶ in the jump distance set; this enables you to skip uninteresting sections quickly.

If Smart Jump is activated, the jump width is halved every time you change the jump direction. The jump width is doubled if you jump more than three times in the same direction (max. 8 min.).

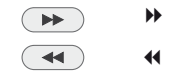

Jump forwards.

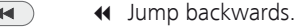

### Slow motion

If Pause is active (freeze picture) you can play at four slow-motion speeds. Sound is not audible during slow motion. When viewing HDTV slow motion backwards is not possible.

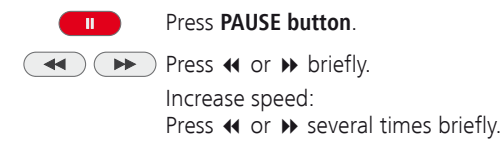

# Digital recorder archive / Video archive

You can record movies you want to watch later in the Digital Recorder's archive. Start playback of your recordings from the archive.

### Open the DR archive

Call DR archive / Video archive.

Or:

MEDIA: Call MediaPortal.

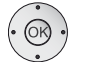

MEDIA

 ← ► Select DR archive / Video archive, OK call.

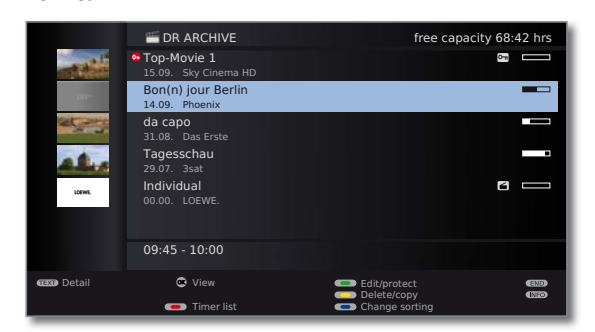

# Digital Recorder (DR+ / USB Recording)

# Archive recording

Programmes that you have recorded onto the integrated or external hard disc using the Digital Recorder are compiled in the DR archive. Whilst an archive recording is taking place you can view another programme (only for TV sets with an integrated hard disc) or a pre-recorded programme from the archive. You can replay the programme that you are recording into the archive with delay TV (both for sets with DR+ and USB Recording).

## **Direct recording**

•

Press **RECORD button** briefly: Start direct recording. The **recording duration** selection is called.

| RECORDING DURATION<br>current programme<br>© confirm | N (MIN.)<br>∝ - ► 30  | 60 9          | 90 :          | 120           | 180           | 240          | ???               |
|------------------------------------------------------|-----------------------|---------------|---------------|---------------|---------------|--------------|-------------------|
| <ul> <li>♦ Select desired r</li> </ul>               | ecording              | time          | 2.            |               |               |              |                   |
| current programme:                                   | The broa<br>adopted   | adca<br>in th | ist I<br>ie D | beir<br>R ar  | ig v<br>chiv  | vatc<br>e.   | hed               |
| ??? :                                                | Manually<br>tion with | ente<br>the r | er ti<br>num  | he r<br>heric | ecor<br>: but | ding<br>tons | g dura<br>s of th |

## OK Confirm. Call Timer data.

| TIMER DATA<br>09:45 Bon(n) jour Berlin                          |                                                                  |               |
|-----------------------------------------------------------------|------------------------------------------------------------------|---------------|
| Recorder<br>Station<br>Date<br>Recording time<br>Recording type | DR<br>45 Phoenix<br>05.02.2010<br>09:45 until 10:00<br>once only | ∝ ↔ AV        |
| 😅 confirm                                                       | <ul> <li>Lock movie</li> <li>Set delete protection</li> </ul>    | END<br>I (NEO |

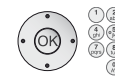

Check the timer data, change if necessary and confirm with **OK**. The recording is started.

# **One Touch Recording**

With One Touch Recording, the recording starts immediately at the press of a button. You only need to specify the recording time. There is no need to select the recorder (e.g. DVD recorder). The programme is always recorded on the integrated hard disc <sup>(1)</sup> or the USB storage device <sup>(2)</sup>.

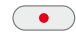

Press **RECORD button** longer: Start One Touch Recording. The **recording duration** selection is called.

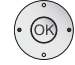

Select desired recording time,
 OK confirm.

# Archive playback

All the recorded programmes can be selected in the archive and played. During archive playback, another programme can be recorded into the archive.

## Playing from the archive

Archive opened (see page 20).

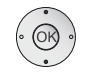

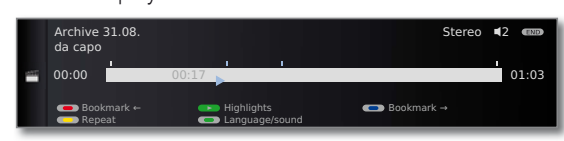

When you are watching in archive playback mode, the controls for fast forward/rewind, jumping, Smart Jump, slow motion etc. are the same as when you are watching TV with time shift (see page 20).

## Setting bookmarks

While playing an archive recording, you can set bookmarks.

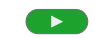

PLAY button (press for a little longer): Set bookmark.

You will see a screen message. The drive display is then faded in and you will see the set bookmark above the bar for the playback. You can set up to 15 bookmarks per recording.

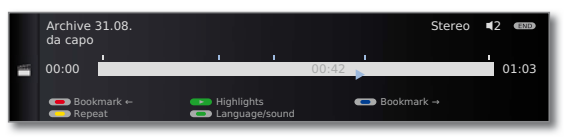

Automatically set bookmarks are white. Manually set bookmarks are blue.

## Jumping to bookmarks

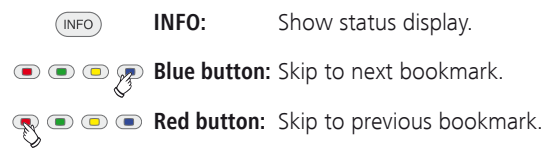

<sup>(1</sup> only for TV sets with DR+.

<sup>(2</sup> only for TV sets without DR+.

# Digital Recorder (DR+)

# **DR+** Streaming

You can make your DR archive entries accessible <sup>(1</sup> so that other Loewe TV sets can view them via the network. It is also possible to interrupt a current broadcast and "take it" to another TV set (Follow me function) <sup>(1)</sup>.

## Play DR archive entry via network

|          | TR ARCHIVE                                            | free capacity 59:14 hrs |
|----------|-------------------------------------------------------|-------------------------|
| Dit-     | UEFA Champions League - Qualifikation<br>20.08. Sat.1 |                         |
| alie     | Tagesschau<br>19.08. Das Erste HD                     |                         |
| and and  | heute<br>19.08. ZDF HD                                |                         |
|          | Tatort<br>29.07. 3sat                                 | <b>a</b>                |
| LOPWE.   | Individual<br>00.00. LOEWE.                           | 6 —                     |
|          | 09:45 - 10:00                                         |                         |
| 🚥 Detail | C View C Edit/pr                                      | rotect (RD)             |

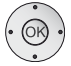

◆ Select required TV set.

The name of the accessible TV set is shown in the second line (in this example: **LOEWE TV**).

✓ A Mark the required archive entry.
 OK View archive entry.

## Extended standby mode with DR+ Streaming access

You can place your TV set in an extended standby mode to enable access to the DR archive even when the TV set is switched off<sup>(1)</sup>.

MEDIA

MEDIA: Open MediaPortal.

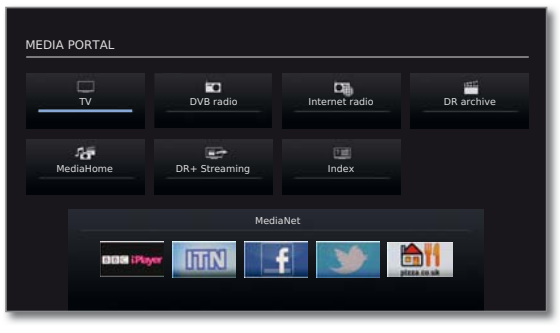

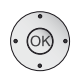

 ↓ ▲ ▼ Select DR+ Streaming, OK call.

### Follow me function

The Follow me function enables you to interrupt a current broadcast and to continue viewing at an alternative TV set from the point of interruption  $^{(1)}$ .

| 45 Phoenix<br>09:45-10:00 💻 | 🗖 Bon(n) jour Berlin |       | Stereo 4 |
|-----------------------------|----------------------|-------|----------|
| <u> </u>                    |                      | 00.56 | 10.00    |
| 09:45                       |                      | 09:56 | 10.00    |

The TV image becomes a freeze frame and the DR status display appears.

# • • Follow button: Activate Follow me.

You will see a message on the screen. An archive recording starts in approximately 20 seconds. The broadcast is adopted into the DR archive. The set switches off automatically.

The recording TV set will make the broadcast available to the network from now. Open the DR archive / video archive of the TV set on which you wish to view the broadcast. The broadcast appears in orange during the current recording.

|                | DR ARCHIVE                             | free ca                  | pacity 68:28 hrs |
|----------------|----------------------------------------|--------------------------|------------------|
|                | IFA 2010 - Highlights<br>16.09. ZDF HD |                          |                  |
| and the second | Top-Movie 1<br>15.09. Sky Cinema HD    |                          | 010              |
| Dit-           | Bon(n) jour Berlin<br>14.09. Phoenix   |                          |                  |
|                | da capo<br>31.08. Das Erste            |                          | 8                |
| 22.0           | Tagesschau<br>29.07. 3sat              |                          |                  |
| LOEWE.         | Individual<br>00.00. LOEWE.            |                          |                  |
|                |                                        |                          |                  |
| (EXI) Detail   | C View                                 | Edit/protect Delete/copy | (110)<br>(110)   |
|                | <ul> <li>Imer list</li> </ul>          | Change sorting           |                  |

english

# HbbTV / MediaText

HbbTV <sup>(1</sup> (Hybrid broadcast broadband television) offers the user extensive multimedia content, e.g. media libraries or additional information on the programme that is currently playing (if these are available from the current channel).

**MediaText** helps you to use the next generation of teletext/videotext for HbbTV.

MediaText/HbbTV text can either be started directly or through an HbbTV application.

The TV must be connected to the Internet to use HbbTV/MediaText. A connection speed of at least 6,000 kbit/s (DSL 6000 or equivalent) is recommended for smooth playback of videos.

### **Open HbbTV application**

If an HbbTV application is available for the chosen channel after changing channels, this will be loaded during the automatic start process and a red button symbol will appear. When starting manually, the application will only be loaded by pressing the red button.

- HbbTV is offered by the selected channel.
- Connection to the Internet.
- HbbTV mode is set to **on**.

🕵 🗩 🗩 🗨 Red button: Load / display HbbTV application.

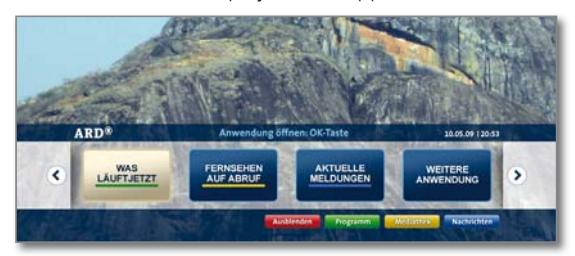

The appearance, key assignment and available functions of the HbbTV applications are dependent on the provider. Under certain circumstances, the recording and bookmarking functions of the applications may not be supported.

Loewe takes no responsibility for the accessibility, functionality or content of HbbTV applications.

### Hide / close HbbTV application

**END:** Hide / close HbbTV application.

Depending on the **start behaviour** set, the HbbTV application will be hidden (**automatically**) or closed (**manually**). In the start behaviour **automatically**, you need to press the **END button** a second time for closure. You will see a screen message after closing.

<sup>(1</sup> Depending on the equipment present in the TV set and the corresponding settings.

## Open HbbTV text directly

- MediaText/HbbTV text is offered by the selected channel.
   Connection to the Internet.
- (TEXT) **TEXT:** Call up "Standard" Teletext (see page 19).

If you press the **TEXT button** again, the MediaText/HbbTV-Text will be called up. The function of the **TEXT button** can be set (see below).

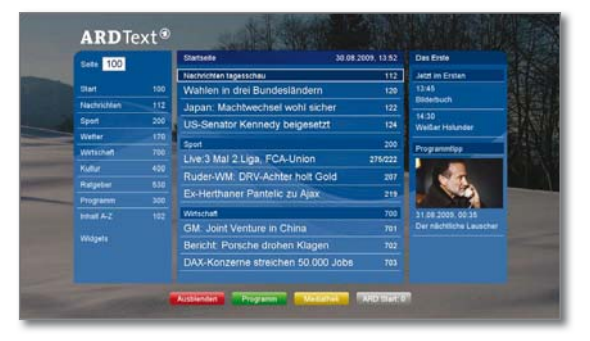

Navigation within the HbbTV text and how the coloured buttons are assigned can vary depending on the provider.

### Leaving HbbTV text/standard teletext

TEXT

TEXT: Pressing the TEXT button again ends teletext.

### HbbTV settings

You can find the HbbTV settings under **TV menu**  $\rightarrow$  **Settings**  $\rightarrow$  **Miscellaneous**.

### HbbTV settings: HbbTV mode on/off

When the HbbTV mode is active (factory setting), additional services and further information (e.g. also from the Internet) can be viewed if these are offered by the current station.

### HbbTV settings: Start behaviour of HbbTV stations

Here you can specify if an available HbbTV application should be loaded **automatically** after the channel has been changed or if this should only occur **manually** after the red button has been pressed once. After loading the HbbTV application, an on screen instruction is displayed (depending on the channel that is being viewed).

### HbbTV settings: Feature of the TEXT key

With the setting **Standard teletext first**, the standard Teletext is opened when the key is first pressed. Pressing this button for a second time will then display the MediaText. If MediaText first is selected, the button will do the exact opposite (i.e. displays **MediaText first** and standard Teletext upon pressing the button for a second time).

# Interactive data services

# MHP

MHP (Multimedia Home Platform)<sup>(1)</sup> is a DVB standard for transmitting and displaying interactive content on digital television based on the Java<sup>™</sup> programming language.

MHP enables radio based services such as information pages (extended videotext) and games.

- MHP is not available with TV chassis SL121 for technical reasons.
  - MHP is only available for some channels in Italy via DVB-T. The device location must be set to Italy.
  - ➡ You will need a Loewe MHP stick (USB stick with MHP software) to use MHP. In the case of TV sets for the Italian market, this will be inserted in the lower USB port of the TV set at the factory (see page 30, item ⑥).

Before starting the TV set, please check whether the MHP stick is still correctly inserted. It may have come loose while the TV was being transported.

- The MHP stick can be purchased later as an accessory from your dealer for sets available on the market (from Chassis SL15x). The device software must be updated to package version 7.x to use MHP.
- The MHP stick must be inserted directly at a USB port of the TV set. Operation with a USB hub is not possible.
- ➡ The red coloured button is used for showing the applications with the interactive data services HbbTV and MHP. To avoid complications when using MHP, we recommend switching off HbbTV Mode (see **HbbTV settings: HbbTV mode on/off** on page 23).

## **Opening an MHP application**

If an MHP application is available for the selected channel after the channel has been changed, a message will appear on screen to that effect.

- Loewe MHP USB stick is plugged in.
- **MHP** is offered by the selected channel.

R 💿 💿 💽 **Red button:** displays the MHP application.

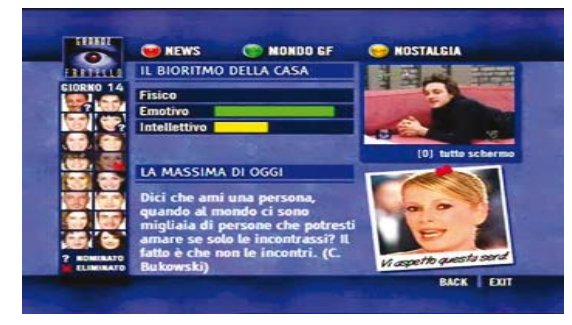

The appearance, key assignment and available functions of the MHP application are dependent on the provider. Loewe takes no responsibility for the accessibility, functionality or content of MHP applications.

Go back one step inside the application (BACK).

## Hiding an MHP application

**END:** hides the MHP application (EXIT).

After hiding an MHP application, it may be the case that the **OK button** is not properly enabled by the MHP application.

It is not then possible to call up the list of stations/favourites with the  $\mathbf{OK}$  button.

Change the station with P+/- to restore the original function of the **OK button**.

## Settings for MHP

You can specify settings for MHP and open applications directly by using the **Applications list** button in the MediaPortal (see page 12).

<sup>&</sup>lt;sup>(1</sup> Depending on the type of device.

# Interactive data services

# MHEG-5

In some English-speaking countries, Teletext for DVB-T channels is transmitted in accordance with the MHEG-5 standard. It contains text, graphics, functions and shortcuts.

This is available in the UK, Ireland and New Zealand, for example.

### **Opening an MHEG-5 application**

If an MHEG-5 application is available for the selected channel after the channel has been changed, a message will appear on screen to that effect.

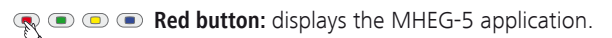

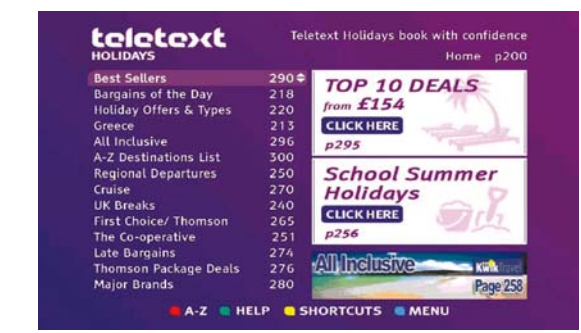

Depending on what the channel provides, the arrow keys  $\land \neg \land \land$ , the **OK button**, the **colour buttons**, the **END button**, the **TEXT button** and sometimes the **numeric buttons** are used for MHEG-5 applications.

The appearance, key assignment and available functions of the MHEG-5 applications are dependent on the provider.

Loewe takes no responsibility for the accessibility, functionality or content of MHEG-5 applications.

### **Opening MHEG-5 Teletext**

TEXT If no message appears informing you of how to switch to digital Teletext when you change channel, press the **TEXT button**.

### End MHEG-5 application / MHEG 5 telext

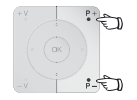

P+/P- Select another channel

or navigate using the on-screen menu.

# Media+

# MediaHome

**MediaHome** includes both storage media directly connected to the TV set (e.g. USB sticks) as well as data provided in your home network (e.g. from a media server on a PC or a network hard drive).

### **Open MediaHome**

english

# MEDIA: Call MediaPortal. ↔ ► Select MediaHome,

OK call.

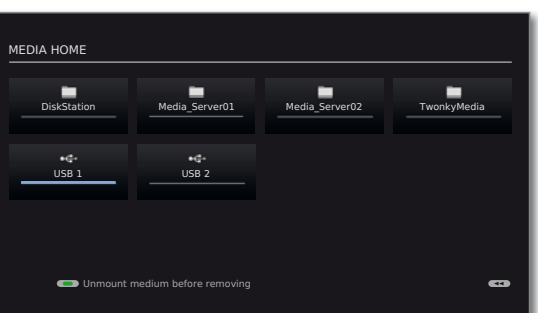

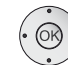

♦ ▶ ▲ ▼ Highlight desired media source.

- **OK** Open highlighted media source. The available content of the media source is displayed (see right hand column).
- The media sources shown here depend on the devices available/used.

MediaCenter A Loewe MediaCenter connected to your home network.

- TwonkyMediaExamples with media servers in your home network. The<br/>wMP11WMP11exact designation depends on the media server used.
  - USB USB storage media on the USB connections of your TV set. The exact designation depends on the relevant storage medium.

## Unmounting USB storage media

You should unmount USB storage media properly after use before removing them from the TV set. This avoids a loss of data.

Green button: Unmount USB storage medium before removing it.

## General navigation in the media overview

The graphics on this page typically show a two-column list view. The view can be converted, if required.

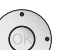

- Open marked folder. The content of the folder is displayed in the right window.
- Go back a folder level if necessary.

| LOEWE_USB (USB)               |                                                     |            |
|-------------------------------|-----------------------------------------------------|------------|
| ■ Music<br>■ Photo<br>■ Video | Titles<br>Albums<br>Categories<br>Playlist<br>Files | α          |
| 🔚 :/Music/                    |                                                     | Elements 6 |
|                               | Change view                                         |            |

 Repeat procedure if necessary. The content of the selected folder is still displayed in the right window, the previous folder structure in the left window.

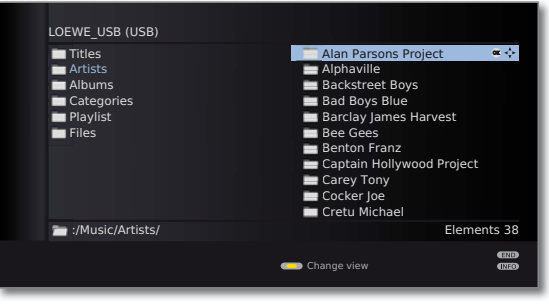

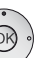

 $\bigcirc$ 

➤ Select media file (example below: music title).
 OK Play/display selected media file.

| LOEWE_USB (USB)<br>Album                                                                                                    | Title                                                                                                    |            |
|----------------------------------------------------------------------------------------------------|----------------------------------------------------------------------------------------------------|------------|
| Ammonia Avenue     Eve     Eve In The Sky     I Robot     Pyramid     Tales Of Mystery And Imagination     The Turn Of A Friendly Card     Vulture Culture | Prime Time<br>Let Me Go Home<br>One Good Reason<br>Since The Last Goodbye<br>Don't Answer Me<br>Dancing On A Highway<br>You Don't Believe<br>Pipeline<br>Ammonia Avenue | ≪ +‡+<br>2 |
| 🔚 ://Artists/Alan Parsons Project/Amm                                                                                                    | onia Avenue/                                                                                                    | Elements 9 |
| 🕼 Listen 🧧                                                                                                    | Change view                                                                                                    |            |

# Media+

# MediaNet

Under the menu item **MediaNet**<sup>(1)</sup> you will find a continually expanding platform for interactive TV applications from the Internet. All applications are optimised for use on the TV. In addition, you can access Internet sites directly via the integrated Opera browser.

The web browser can also be used without an Internet connection. Thus you can access local devices which provide a web interface (e.g. router, home control, home network server).

## **Open MediaNet**

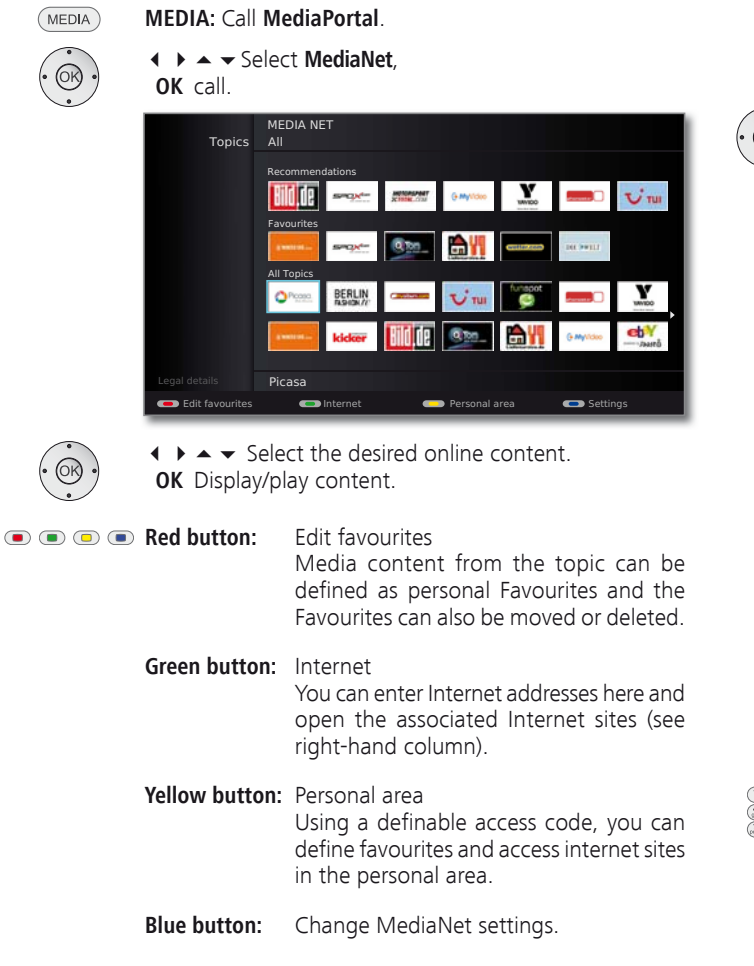

### Internet

•

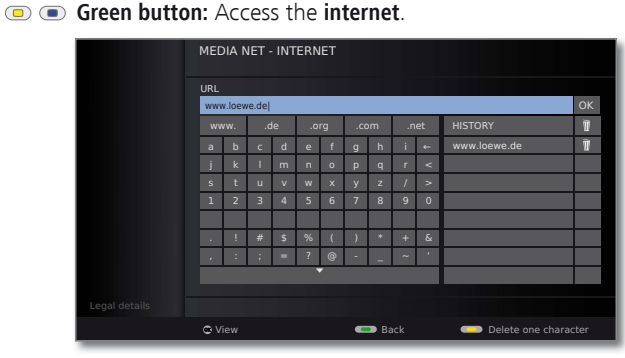

▲ ▼ Select the desired symbols/terms,
 OK transfer to entry line.

Once Internet address (URL) is complete:

▲ ● Go to the input line.
 OK View page.

|                                  | LOEWE.                  |                |
|----------------------------------|-------------------------|----------------|
| Anterence Individual Connect Art | Sound Equipment         | Loove a        |
|                                  | 12() [mean 4 [mean 4 4] |                |
| Lonwo Individual                 |                         |                |
| In groß, größer, noch grö        | ißer                    |                |
|                                  |                         |                |
|                                  |                         |                |
|                                  |                         |                |
|                                  | -                       |                |
|                                  |                         |                |
| 1 1 2 1                          |                         | 1 1 <u>1</u> 1 |
| the state of the                 |                         |                |
|                                  |                         |                |
|                                  |                         |                |

- **P+/P** Scroll the page vertically.
- INFO

- **INFO:** Display MediaNet info line.
  - ◆ ▲ ▼ Select link or text input field,
     OK open link or confirm text input.

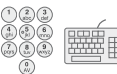

- Letters and numbers can be entered into input fields on Internet sites either using the **numeric buttons** or a USB keyboard.
- **END END:** Cancel text input and exit input field.
- TEXT TEXT: Return to URL input window.
- <sup>(1)</sup> Depending upon which equipment the TV set has. The appearance, menu items and available functions of MediaNet can vary depending on the device type and software status of the TV set.

# TV menu – Overview diagram

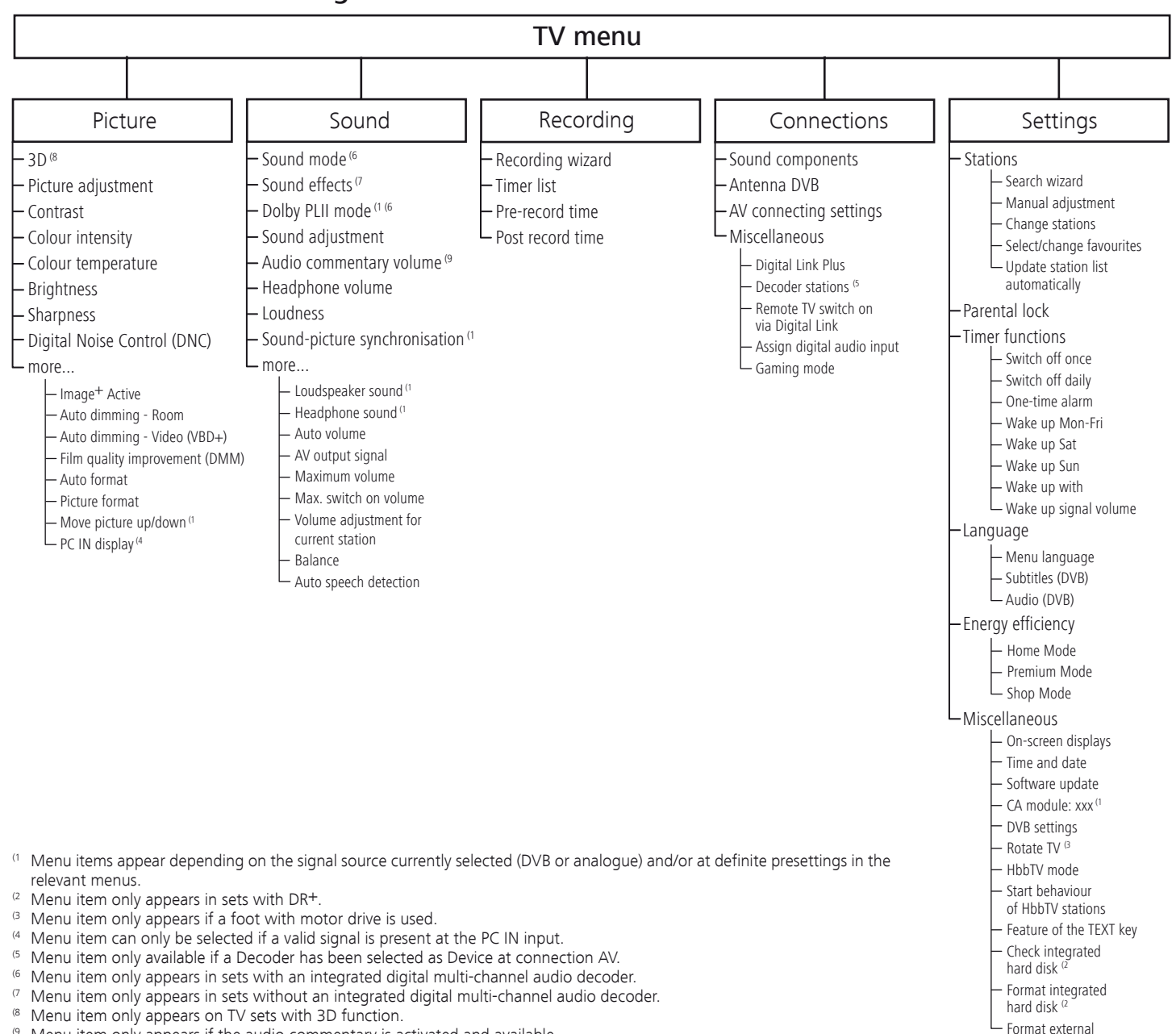

hard disk

<sup>&</sup>lt;sup>(9</sup> Menu item only appears if the audio commentary is activated and available.

# Menu structure

# Radio menu – Overview diagram

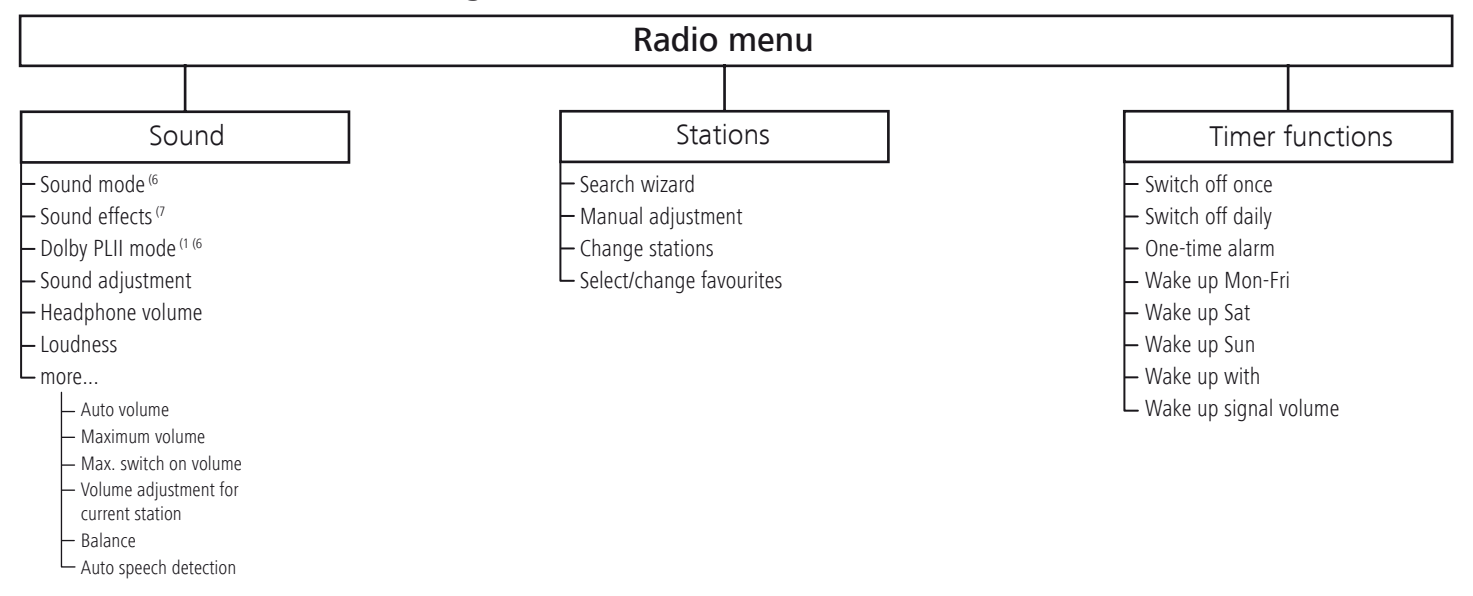

# Other menus- Overview diagram

| Media menu                                                                         | EPG menu                                                                                             | Teletext menu                                                                        |
|------------------------------------------------------------------------------------|----------------------------------------------------------------------------------------------------|--------------------------------------------------------------------------------------|
| Network settings     Network access     Other     Reset to factory settings        | - Station selection<br>- Data capture<br>_ off<br>_ on                                               | – Station selection<br>– Newsflash<br>– Reveal<br>– Recording wizard                 |
| <ul> <li>Photo settings</li> <li>Music settings</li> <li>Video settings</li> </ul> | Switch on TV when marked<br>no<br>yes<br>Sorting<br>corresponding to station list<br>chronologically | Settings<br>Preview pages<br>Sub-title pages<br>Personal text pages<br>Character set |

# Position of the ports

An example of the position of the ports can be seen below (Individual 40/46). The availability and position of individual ports may vary depending on the device in use.

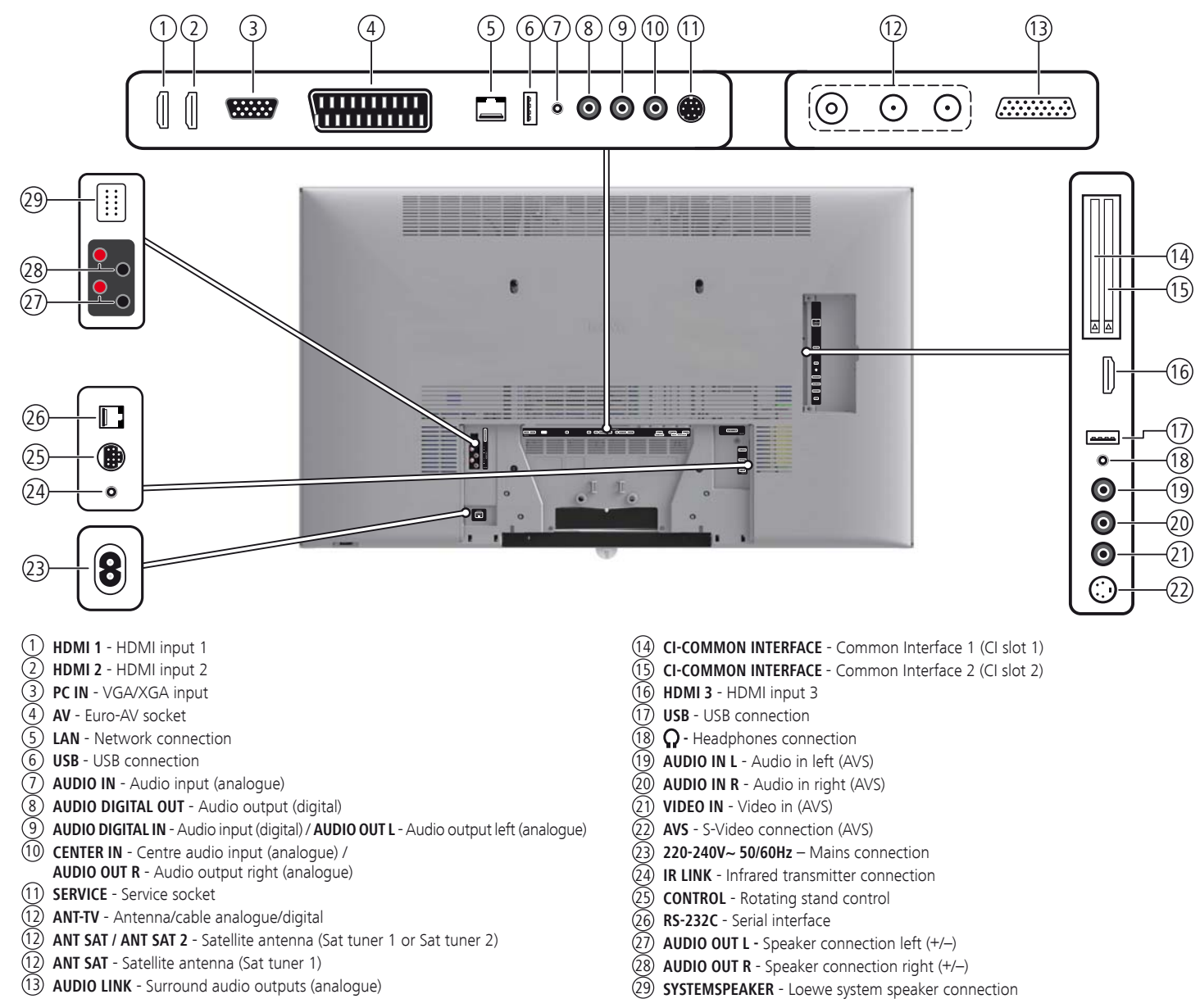

# Function of the ports

The following table shows the name, type and function of the ports. Individual ports may not be present depending on the type of device. Certain ports can be upgraded with the corresponding modules (depending on the device type/variant).

| Designation                                                       | Туре                 | Function / Signal          |                                                    |
|-------------------------------------------------------------------|----------------------|----------------------------|----------------------------------------------------|
| 220-240V~<br>50/60 Hz                                             | Mains socket         | 220-240V ~ 50/60Hz         | Supply voltage                                     |
| AUDIO OUT + R -                                                   | Screw terminals (2x) | Speaker Right:             | + (red) / - (black)                                |
| AUDIO OUT + L -                                                   | Screw terminals (2x) | Speaker Left:              | + (red) / - (black)                                |
| (SYSTEMSPEAKER)                                                   | 10-pole connector    | Loewe system speaker       |                                                    |
| (HDMI1)(HDMI2)(HDMI3)                                             | HDMI type A          | Digital Video/Audio IN:    | Digital video and audio                            |
| (PC IN)                                                           | D-SUB 15-pole        | Video IN:                  | PC/STB video signal                                |
|                                                                   |                      | Video IN:                  | Y/C (S-VHS/Hi 8)<br>CVBS (VHS/8 mm)<br>RGB         |
| AV                                                                | EURO-AV              | Video OUT:                 | CVBS (VHS/8 mm)<br>Y/C (S-VHS/Hi 8)                |
| _                                                                 |                      | Audio IN:<br>Audio OUT:    | L/R<br>L/R                                         |
| LAN                                                               | RJ-45                | Ethernet / Fast Ethernet:  | Network interface                                  |
| USB                                                               | USB type A           | USB 2.0 (max. 500 mA):     | Multimedia files/software update                   |
| (AUDIO IN)                                                        | Jack 3,5 mm          | Audio IN:                  | L/R                                                |
| OUT) AUDIO DIGITAL                                                | Cinch                | Digital Audio OUT (SPDIF): | Digital audio                                      |
| IN AUDIO DIGITAL                                                  | Cinch                | Digital Audio IN (SPDIF):  | Digital audio                                      |
| CENTER IN                                                         | Cinch                | Audio IN: max. 2Vrms:      | Centre                                             |
| AUDIO OUT L/R                                                     | Cinch (white/red)    | Audio OUT:                 | L/R                                                |
| SERVICE                                                           | Mini-DIN             |                            | Service/L-Link                                     |
| (ANT TV) (5 V/80 mA)                                              | IEC socket           | 75 Ohm / 5 V / 80 mA:      | Antenna/cable/DVB-T/C                              |
| (ANT SAT) (13/18V/350 mA max.)<br>(ANT SAT2) (13/18V/350 mA max.) | F socket             | 75 Ohm 13/18 V / 450 mA:   | ANT-SAT DVB-S/S2                                   |
| (AUDIO LINK)                                                      | D-SUB 26-pole        | Audio OUT:                 | Multi-sound                                        |
| (RS-232C)                                                         | RJ12                 | Data I/O:                  | serial interface                                   |
| CONTROL                                                           | Mini-DIN             |                            | Rotating stand control (Positioning accuracy 1.5°) |
| IR LINK                                                           | Jack 3,5 mm          |                            | Connection for IR station                          |
| CI-<br>COMMON<br>INTERFACE                                        | CI slot              | Common Interface:          | Slot for CA module                                 |
| <b>P</b>                                                          | Jack 3,5 mm          |                            | Headphones 32–2000 Ohm                             |
| (AUDIO IN L) (AUDIO IN R)                                         | Cinch (white/red)    | Audio IN:                  | L (white) / R (red)                                |
| (VIDEO IN)                                                        | Cinch (yellow)       | Video IN:                  | CVBS (VHS/8 mm)                                    |
| AVS                                                               | Mini-DIN             | Video IN:                  | Y/C (S-VHS/Hi 8)<br>CVBS (VHS/8 mm)                |

# Environment

# **Environmental protection**

### **Energy consumption**

Your TV set is equipped with an eco-standby power supply. In the standby mode, the power consumption drops to low power. If you want to save even more energy then switch the device off with the **mains switch**. Please also note that the EPG data (Electronic Programme Guide) is lost under certain circumstances and possibly programmed timer recordings **cannot** be carried out via the TV set.

The power consumed by the TV set during operation depends on the energy efficiency preset in the initial installation or the setting in the TV menu.

If you activate the **automatic dimming**, your TV picture will adapt to the ambient brightness. This reduces the power consumption of the TV set.

If the TV is not operated for 4 hours (adjustment of volume, programme change, etc.) the TV will automatically switch to stand-by mode to save energy. A prompt to terminate this shutdown process appears one minute before expiry of the 4 hours. The automatic shutdown is only active in the energy efficiency mode **Home Mode**. Automatic shutdown does **not** occur when using the radio **without** screen display (**screen off**).

### Packaging and box

You have made a decision to purchase a high-quality technical product with a long service life. For disposal of the packaging, in accordance with national legislation we have paid a fee to a commissioned recycler to pick up the packaging from the dealer.

### The set

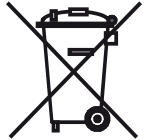

The EU directive 2002/96/EC regulates the proper way to recycle, handle and utilise used electronic devices. **Old electronic devices** consequently must be disposed of separately. Please do **not** dispose of this device in normal **household trash**!

You may return your used set free of charge at designated recycling centres or at your specialist dealer whenever you purchase a new, comparable set. Other details about reacceptance (also for non-EU countries) are available from your local administration.

## Batteries

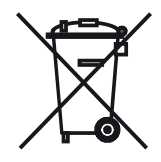

The batteries supplied as initial equipment do not contain any pollutants such as cadmium, lead, or mercury. Used batteries should **no longer** be disposed of in the **domestic waste** according to the Battery Ordinance. Dispose of your batteries at no charge in the **collection containers** which are set up for this purpose in retail stores.

# Equipment / Download

# TV set equipment

The exact product designation and power consumption of the TV set can be found on the rating plate on the rear of the set.

You can find the exact equipment features, article and serial number as well as the device software version in the item **Integrated features** in the index of the TV set (see page 11).

**Technical data** for your TV set is available in the detailed operating instructions, which you can download from our Internet site (see below).

# Software / Operating instructions

### Downloading software and operating instructions

You can download new software and comprehensive user guides for your TV set from our homepage, if these are available.

Visit our homepage under

http://support.loewe.tv(International),http://support.loewe.tv/uk(United Kingdom and Republic of Ireland),http://support.loewe.tv/au(Australia) orhttp://support.loewe.tv/nz(New Zealand).

Please select your TV set (current product line) in the **Product Selection** part of the **User Guides** section. You can then download the corresponding user guide in the form of a PDF file. You can find instructions for use for previous product lines in the product selection under **Archive**.

The detailed operating instructions will give you more information on the following subjects and more:

- Installing / Connecting the TV set
- Preparing the remote control
- Position of the individual control elements (main switch, front control)
- Position and designation of the connection sockets
- Installation / Connecting devices
- Technical data (power consumption of the TV set etc.)

To download other content (e.g. software updates, MediaUpdate), go to the support homepage and select **Register now** or **Register free-of-charge**. Follow the individual registration process instructions.

After successful registration and subsequent login to the homepage, you need to register your set (have the article number and serial number ready – both of these can be found in the TV set's index under **Integrated features**, see also page 11, and on the rating plate on the rear of the set).

Once this is complete you will receive an overview of all the downloadable content for your TV set. This includes software as well as a selection of the current user guides for the TV set that you have registered.

# Legal notes

# Trademarks

Manufactured under licence from Dolby Laboratories. "Dolby", "Pro Logic" and the double-D symbol are trademarks of Dolby Laboratories.

Manufactured under license under U.S. Patent #'s: 5,451,942; 5,956,674; 5,974,380; 5,978,762; 6,487,535 & other U.S. and worldwide patents issued & pending. DTS and DTS Digital Surround are registered trademarks and the DTS logos and Symbol are trademarks of DTS, Inc. © 1996-2007 DTS, Inc. All Rights Reserved.

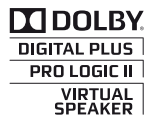

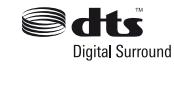

The screen font "LoeweL2700" is based on the "Tavmjong Bah Arev (tavmjong.free.fr)" font, which in turn is based on "Bitstream Vera". Bitstream Vera is a trademark of Bitstream Inc.

This set contains a software which is based partly on the work of the Independent JPEG Group.

 $\mathsf{DivX}$  and the corresponding  $\mathsf{DivX}$  logos are registered trademarks of  $\mathsf{DivX},$  Inc.

This product includes software developed by the OpenSSL Project for use in the OpenSSL Toolkit (http://www.openssl.org/).

This software is provided by the OpenSSL project "as is" and any expressed or implied warranties, including, but not limited to, the implied warranties of merchantability and fitness for a particular purpose are disclaimed. In no event shall the OpenSSL project or its contributors be liable for any direct, indirect, incidental, special, exemplary, or consequential damages (including, but not limited to, procurement of substitute goods or services; loss of use, data, or profits; or business interruption) however caused and on any theory of liability, whether in contract, strict liability, or tort (including negligence or otherwise) arising in any way out of the use of this software, even if advised of the possibility of such damage.

This product includes cryptographic software written by Eric Young (eay@ cryptsoft.com).

This product includes software written by Tim Hudson (tjh@cryptsoft.com).

This product contains software which was developed by third parties and / or software which is subject to GNU General Public License (GPL) and/or GNU Lesser General Public License (LGPL). You can pass on and modify them in accordance with Version 2 of the GNU General Public License or optionally every later version which is published by the Free Software Foundation.

Loewe publishes this programme WITHOUT ANY GUARANTEE OR SUP-PORT especially without an implicit guarantee of MARKET MATURITY or APPLICABILITY FOR A CERTAIN PURPOSE. Details can be found in the GNU General Public License. You can order the software from Loewe Customer Service.

You can download the GNU General Public License here: http://www.gnu.org/licenses/.

# Conformity / Manufacturer's declaration

The set is CE marked and complies to EU directives. The complete declaration of conformity is included in the detailed operating manual, which you can download from our homepage (see chapter Software / Operating instructions on page 32).

For TV equipment with WLAN:

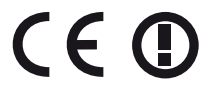

This equipment is in compliance with the essential requirements and other relevant provisions of **Direc-**tive 1999/5/EC. It may be operated in all countries in the EU and also in Iceland, Norway and Switzerland. In France and Italy it may only be used indoors.

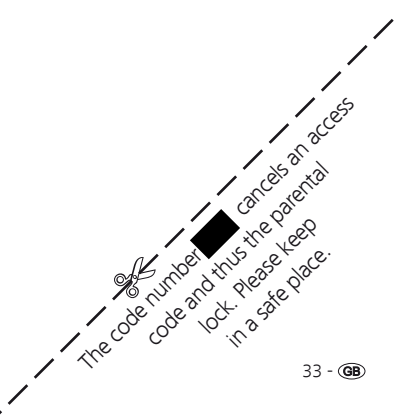

# Service

▲ Loewe Austria GmbH Parkring 12 1010 Wien, Österreich Tel +43 - 810 0810 24 Fax +43 - 122 88 633 - 90 E-mail: loewe@loewe.co.at

## AUSINZ

Audio Products Group Pty Ltd 67 O'Riordan St Alexandria NSW 2015, Australia Tel +61 - 2 9669 3477 Fax +61 - 2 9578 0140 E-mail: help@audioproducts.com.au

B NL L Loewe Opta Benelux NV/SA Uilenbaan 84 2160 Wommelgem, België Tel +32 - 3 - 2 70 99 30 Fax +32 - 3 - 2 71 01 08 E-mail: ccc@loewe.be

**BG** SOFIA AUDIO CENTRE 138 Rakovski St. 1000 Sofia, Bulgaria Tel +359 - 29 817 335 Fax +359 - 29 817 758 E-mail: sac@audio-bq.com

(CH) Telion AG Rütistrasse 26 8952 Schlieren, Schweiz Tel +41 - 44 732 15 11 Fax +41 - 44 732 15 02 E-mail: Igelpke@telion.ch

CY Hadjikyriakos & Sons Ltd. 121 Prodromos Str., P.O Box 21587 1511 Nicosia, Cyprus Tel +357 - 22 87 21 11 Fax +357 - 22 66 33 91 E-mail: sawas@hadjikyriakos.com.cy

CZ BaSys CS s.r.o. Sodomkova 1478/8 10200 Praha 10 - Hostivar, Česko Tel +420 2 34 70 67 00 Fax +420 2 34 70 67 01 E-mail: office@basys.cz D Loewe Opta GmbH, Customer Care Center Industriestraße 11 96317 Kronach, Deutschland Tel +49 180122256393 Fax +49 926199500 E-mail: ccc@loewe.de

Kjaerulff1 Development A/S C.F. Tietgens Boulevard 19 5220 Odense SØ, Denmark Tel +45 - 66 13 54 80 Fax +45 - 66 13 54 10 E-mail: info@loewe.dk

E Gaplasa S.A. Conde de Torroja, 25 28022 Madrid, España Tel +34 - 917 48 29 60 Fax +34 - 913 29 16 75 E-mail: loewe@maygap.com

**EST** Tedra Trading Oy Kuusemetsa 3 Saue 76506, Estonia Tel +372 - 50 14 817 Fax +372 - 67 09 611 E-mail: info@futurehifi.com

 Loewe France SAS Rue du Dépôt, 13 Parc de l l'Europe, BP 10010 67014 Strasbourg Cédex, France Tel +33 - 3- 88 79 72 50 Fax +33 - 3- 88 79 72 59 E-mail: loewe.france@loewe-fr.com

Karevox Oy Museokatu 36 00100 Helsinki, Finland Tel +358 - 9 44 56 33 E-mail: kare@haloradio.fi

(GB) (RL) Loewe UK Limited Century Court, Riverside Way Riverside Business Park, Irvine, Ayrshire KA11 5DJ, UK Tel +44 - 1294 315 000 Fax +44 - 1294 315 001 E-mail: enquiries@loewe-uk.com (GR) Issagogiki Emboriki Ellados S.A. 321 Mesogion Av. 152 31 Chalandri-Athens, Hellas Tel +30 - 210 672 12 00 Fax +30 - 210 674 02 04 E-mail: christina\_argyropoulou@ isembel.gr

H Basys Magyarorszagi KFT Tó park u.9. 2045 Törökbálint, Magyar Tel +36 - 2341 56 37 (121) Fax +36 - 23 41 51 82 E-mail: ertekesites@basys.hu

(HK) Galerien und PartnerPlus Kings Tower 28D, 111 King Lam Street Kowloon, Hong Kong Tel +852 -92 60 89 88 Fax +852-23 10 08 08 E-mail: info@loewe-cn.com

HR Plug&Play Ltd. Bednjanska 8, 10000 Zagreb Hrvatska (Kroatia) Tel +385 1 4929 683 Fax +385 1 4929 682 E-mail: info@loewe.hr

Loewe Italiana S.r.L. Largo del Perlar, 12 37135 Verona (VR), Italia Tel +39 - 045 5281690 Fax +39 - 045 82 51 622 E-mail: info@loewe.it

Clear electronic entertainment Ltd 13 Noah Mozes St. Agish Ravad Building Tel Aviv 67442, Israel Tel +972 - 3 - 6091100 Fax +972 - 3 - 6092200 E-mail: info@loewe.co.il

Salem Agencies & Services Co. Hamad Al Haqueel Street, Rawdah, Jeddah 21413 Kingdom of Saudi Arabia Tel +966 (2) 665 4616 Fax +966 (2) 660 7864 E-mail: hkurkijan@aol.com A Cappella Ltd. Ausros Vartu 5, Pasazo skg. 01129 Vilnius, Lithuania Tel +370 - 52 12 22 96 Fax +370 - 52 62 66 81 E-mail: info@loewe.lt

Loewe. service center Brivibas gatve 332, Riga, Latvia, LV-1006 Tel +371 673 105 68 E-mail: dom332@dom332.lv

Doneo Co. Ltd 34/36 Danny Cremona Street Hamrun, HMR1514, Malta Tel +356 - 21 - 22 53 81 Fax +356 - 21 - 23 07 35 E-mail: service@doneo.com.mt

Somara S.A. 377, Rue Mustapha El Maani 20000 Casablanca, Morocco Tel +212 - 22 22 03 08 Fax +212 - 22 26 00 06 E-mail: somara@somara.ma

N Pce. Premium Consumer Electronics as Ostre Kullerod 5 3241 Sandefjord, Norge Tel +47 - 33 29 30 46 Fax +47 - 33 44 60 44 E-mail: service@pce.no

P Mayro Magnetics Portugal, Lda. Rua Professor Henrique de Barros Edifício Sagres, 2°. C 2685-338 Prior Velho, Portugal Tel +351 - 21 942 78 30 Fax +351 - 21 940 00 78 E-mail: geral.loewe@mayro.pt

PL Tele Radio Video Ul. Boh. Getta Warszawskiego 18 81-609 Gdynia Tel. 58 624-50-09 E-Mail: loewe@trv.com.pl

RO Avitech Co. SRL 1/II Pipera Tunari St. 007190 Voluntari, Ilfov, Romania Tel +40 - 21 200 64 64 Fax +40 - 21 200 64 65 E-mail:gina.surghila@avitech.ro Service Center Loewe per. Aptekarsky, dom 4 str. 2 105005 Moscow, Russia Tel +7 - 495 730 78 00 Fax +7 - 495 730 78 01 E-mail: service@loewe-cis.ru

S Kjaerulff 1 AB Ridbanegatan 4, Box 9076 200 39 Malmø, Sverige Tel +46 - 4 06 79 74 00 Fax +46 - 4 06 79 74 01 E-mail: loewe@loewe.se

 SG
 Atlas Sound & Vision Pte Ltd

 10 Winstedt Road #01-18
 Singapore 227977

 Tel +65 - 6334 9320
 Fax +65 - 6339 1615

 E-mail: michael.tien@atlas-sv.com
 E-mail: michael.tien@atlas-sv.com

JADRAN d.d., Sežana Partizanska cesta 69 6210 Sežana, Slovenija Tel +386 57391200 Fax +386 57391460 E-mail: info@jadran.si

BaSys SK, s.r.o. Stará Vajnorská 37/C 83104 Bratislava, Slovakia Tel + 421 2 49 10 66 18 Fax + 421 2 49 10 66 33 E-mail: loewe@basys.sk

R SERVISPLUS GENEL MERKEZ ÖRNEK MAH. ATES SOK. NO:1 34704 ATASEHIR, ISTANBUL, TÜRKIYE Tel +90 - 216 315 39 00 Fax +90 - 216 315 49 50 E-mail: info@servisplus.com.tr

Dubai Audio Center P.O. Box 32836, Sheikh Zayed Road Dubai, UAE Tel +971 - 4 343 14 41 Fax +971 - 4 343 77 48 E-mail: service@dubaiaudio.com

The Soundlab (Pty) Ltd P.O. Box 31952, Kyalami 1684 Gauteng, Republic of South Africa Tel +27 - 1 14 66 47 00 Fax +27 - 1 14 66 42 85 E-mail: loewe@mad.co.za